## Kubatury, výkaz, výměr, rozpočet - kanalizace 4

#### Uživatelský manuál – obsah

|    | Kapitola                                              | Stránka |
|----|-------------------------------------------------------|---------|
|    |                                                       |         |
| 1  | Instalace                                             | 2       |
| 2  | První spuštění, nástrojový panel, menu                | 3       |
| 3  | Načtení profilu                                       | 5       |
| 4  | Výpočet kubatur                                       | 6       |
| 5  | Tabulka šachet                                        | 13      |
| 6  | Tabulka šachtových den                                | 20      |
| 7  | Tabulka uličních vpustí                               | 22      |
| 8  | Výkazy / rozpočty – Zemní práce                       | 24      |
| 9  | Výkazy / rozpočty – Trubní vedení                     | 30      |
| 10 | Výkazy / rozpočty – Pozemní komunikace                | 31      |
| 11 | Výkazy / rozpočty – Uživatelské rozpočtové panely     | 32      |
| 12 | Výkazy / rozpočty – Rekapitulace                      | 33      |
| 13 | Údaje o projektu                                      | 34      |
| 14 | Parametry                                             | 35      |
| 15 | Editace ceníků, tvorba uživatelských ceníků           | 37      |
| 16 | Editace souborů uložení, tvorba uživatelských uložení | 39      |
| 17 | Změny položek průvodců                                | 43      |
| 18 | Automatické aktualizace programu                      | 45      |
| 19 | Typy pro práci                                        | 46      |
|    |                                                       |         |

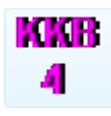

## Kapitola 1 Instalace

| Instalační program                 |    | <b></b> X  |
|------------------------------------|----|------------|
| Disk a cesta k programu:           |    |            |
| C:\Users\AutoPEN\AutoPEN\kub_kan_4 |    | Nalistovat |
| M                                  | ОК | Zruš       |
| FC                                 |    | ۰          |

Instalace se spustí automaticky po zasunutí instalačního disku do CD jednotky počítače. <u>Instalace by měla být provedena z účtu s uživatelskými právy</u>. Instalační program požaduje zadání cesty k cílovému adresáři (přednastaveno na c:\(*Uživatelský účet*)\AutoPEN\kub\_kan\_4). Pokud se rozhodnete pro jiné umístění, můžete disk a cestu vypsat ručně nebo použijte tlačítko [Nalistovat]. Toto tlačítko rozvine okno s adresářovým stromem a seznamem dostupných diskových jednotek. Po nalistování cílového adresáře stiskněte tlačítko [OK]. Tím dojde k uzavření okna a vyplnění cílového adresáře pro instalaci. Pokračování instalace potvrďte tlačítkem [OK]. Proběhne kopírování souborů z CD na pevný disk počítače. Další krok Instalace vytváří programovou skupinu AutoPEN v menu Windows [Start/Programy]. Do této skupiny bude umístěn zástupce programu Kubatury, výkaz-výměr, rozpočet kanalizace 4. Instalační program také umístí (volitelně) zástupce programu na pracovní plochu počítače.

Program je chráněn HW klíčem HASP USB. Ke správné funkci klíče je třeba nainstalovat ovladač klíče. Instalaci provádí CD "Podpora HW klíče HASP". <u>Instalace musí být provedena z účtu s administrátorskými právy</u>. Po zasunutí CD do jednotky se instalační program sám spustí a zavede ovladač do systémového registru. Nejdříve provedře instalaci ovladače, teprve potom připojte klíč.

| Aladdin Device Driver | Installation Utility                   |
|-----------------------|----------------------------------------|
| HASP4 Device Drive    | er installation status:                |
| HASP4 Driver is inst  | alled                                  |
| Version installed:    | 4.104.5.24                             |
| Driver Path:          | C:\Windows\system32\drivers\Haspnt.sys |
| Installation date:    | January 9, 2008                        |
| Computer name:        | X86                                    |
| Computer type:        | IBM computer                           |
| Port Mode:            | Auto                                   |
| Key Search:           | USB-Parallel                           |
|                       | ОК                                     |

Při poruše nebo poškození klíče vám vyměníme klíč kus za kus. <u>Při ztrátě nebo odcizení klíče neposkytuje AutoPEN žádnou náhradu</u>.

## Kapitola 2 První spuštění, nástrojový panel, menu

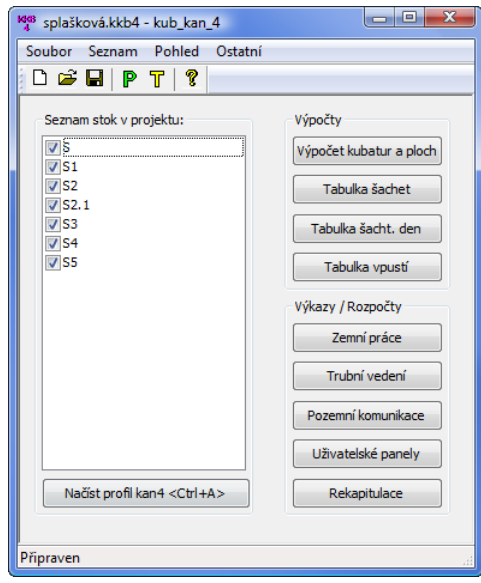

Program byl vytvořen jako nadstavbová část programu Podélný profil kanalizace. Pro úspěšné provedení výpočtů a sestavení rozpočtu celého objektu je nezbytné nejdříve vytvořit výkresy profilů pomocí programu Podélný profil kanalizace 4. Datový soubor typu \*.kan4, který tím vznikne, je výchozím bodem, na kterém zahajuje práci program s názvem Kubatury, výkaz-výměr, rozpočet kanalizace 4. Program obsahuje čtyři výpočtové moduly a pět rozpočtových modulů. Výpočet a sestavování rozpočtu musí probíhat postupně. To znamená, že nelze přeskakovat jednotlivé části návrhu. Nejdříve musí být korektně proveden výpočet kubatur, sestavení šachet a uličních vpustí a teprve potom je možné zpracovat jednotlivé rozpočty.

Hlavní okno programu obsahuje tyto části:

Tlačítko pro načtení datového souboru Podélného profilu kanalizace 4:

Načíst profil kan4 <Ctrl+A>

Seznam stok v projektu zobrazuje názvy všech stok ze schématu sítě v Podélném profilu:

| Seznam stok v projektu: |  |
|-------------------------|--|
| <b>▼</b> S              |  |
| ▼S1                     |  |
| <b>▼</b> S2             |  |

Tlačítka jednotlivých výpočtových a rozpočtových modulů:

| Výpočty                 |
|-------------------------|
| Výpočet kubatur a ploch |
| Tabulka šachet          |
| Tabulka šacht. den      |
| Tabulka vpustí          |

Nástrojový panel obsahuje tato tlačítka:

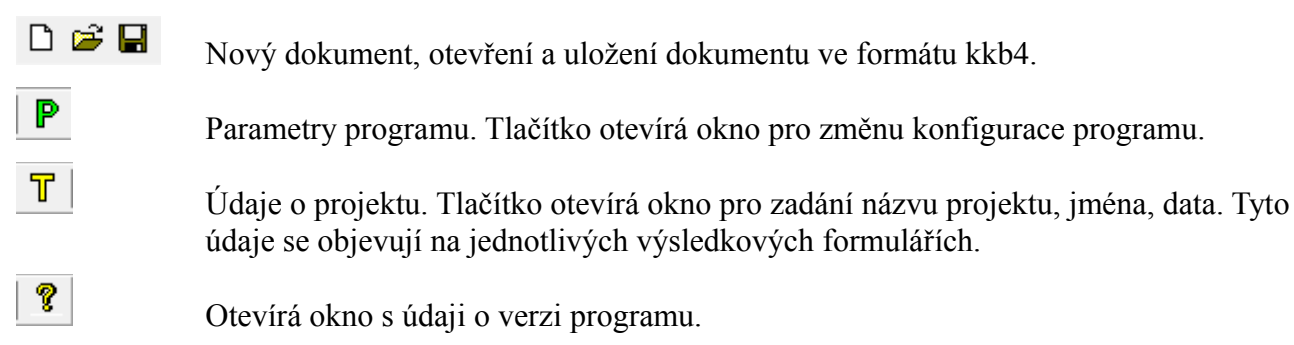

Menu obsahuje tyto příkazy:

Soubor / Nový, Otevři, Ulož, Ulož jako: Běžné příkazy pro práci s dokumenty.

Seznam / Načíst profil: Příkaz je spřažen s tlačítkem [Načíst profil kan4 <Ctrl+A>].

**Seznam / Editovat profil:** Načtením datového souboru kan4 si program vytvoří kompletní kopii dat profilu. Z kubatur je možné tímto příkazem kdykoliv nastartovat Podélný profil kanalizace a dodatečně měnit data sítě. Dokonce ani není nutné uchovávat původní zdrojový soubor \*.kan4. Příkaz Editovat profil se spustí také dvojitým poklepem myší na seznamu stok.

#### Pohled / Nástrojový panel,

**Pohled** / **Stavový řádek:** Příkazy pro skrytí (zobrazení) ovládacích prvků.

Ostatní / Údaje o projektu: Příkaz je spřažen s tlačítkem

**Ostatní / Parametry:** Příkaz je spřažen s tlačítkem

Editace ceníků, uložení, položek průvodců:

Příkazy pro správu doprovodných textových souborů programu.

## Kapitola 3 Načtení profilu

Po stisknutí tlačítka Načíst profilkan4 <Ctrl+A> se zobrazí běžné dialogové okno pro výběr souboru typu \*.kan4. Program bude nasměrován do výchozího adresáře, podle nastavení parametru "Předvolená cesta k datovým souborům" v Parametrech na záložce Cesty. (Viz kapitola Parametry). Nalistujte soubor Podélného profilu a stiskněte tlačítko [Otevřít].

| Neurophidet - III Zakarran - Neurophide                                                                                                    |                                        |                                  |  |  |  |  |  |  |  |  |  |  |
|----------------------------------------------------------------------------------------------------|----------------------------------------|----------------------------------|--|--|--|--|--|--|--|--|--|--|
| Oblíbené položky                                                                                                    | Název                                  | Datum změny<br>30.1.2009 13:4    |  |  |  |  |  |  |  |  |  |  |
| <ul> <li>Plocha</li> <li>Počítač</li> <li>Dokumenty</li> <li>Obrázky</li> <li>Nedávno změněné</li> <li>Hledání</li> <li>Veřejné</li> </ul> | ⊌ Skalka_2.kan4<br>È Skalka_2.kan4.bak | 30.1.2009 23:0<br>30.1.2009 13:4 |  |  |  |  |  |  |  |  |  |  |
| Složky                                                                                                    | × • III                                |                                  |  |  |  |  |  |  |  |  |  |  |

Program načte zvolený soubor a seznam stok sítě zobrazí v seznamu:

| Seznam stok v projektu: |   |  |  |  |  |  |  |  |  |  |
|-------------------------|---|--|--|--|--|--|--|--|--|--|
| <b>▼</b> S              | 1 |  |  |  |  |  |  |  |  |  |
| <b>▼</b> S1             |   |  |  |  |  |  |  |  |  |  |
| ✓ S2                    |   |  |  |  |  |  |  |  |  |  |
| ▼S2.1                   |   |  |  |  |  |  |  |  |  |  |
| ✓ S3                    |   |  |  |  |  |  |  |  |  |  |
| ✓S4                     |   |  |  |  |  |  |  |  |  |  |
| ✓ S5                    |   |  |  |  |  |  |  |  |  |  |

Řádky seznamu stok začínají malým okénkem. Zatržení v okénku zařazuje stoku do dalších výpočtů, zrušením zatržení můžete vyjmout příslušnou stoku z následných výpočtů.

## Kapitola 4 Výpočet kubatur

Po stisknutí tlačítka Výpočet kubatur a ploch se rozvine tento panel:

|     | Výpočet k      | ubatur    |          |       |                      |             |                   |               |                                                                                                    |            |         |        |          |         |           |         |        |         |         |         |        |             |        |                |       |        |      | × |
|-----|----------------|-----------|----------|-------|----------------------|-------------|-------------------|---------------|----------------------------------------------------------------------------------------------------|------------|---------|--------|----------|---------|-----------|---------|--------|---------|---------|---------|--------|-------------|--------|----------------|-------|--------|------|---|
|     | avést pro      |           |          |       |                      |             |                   |               |                                                                                                    |            |         |        | _        |         |           |         |        |         |         |         |        |             |        |                |       |        |      |   |
| 0   | )<br>wybraný ř | idek      | Výp      | oočet | Formulář U           | ož XLS      | Zpět              | Vpř           | ed                                                                                                    | OK         |         | Zruš   |          |         |           |         |        |         |         |         |        |             |        |                |       |        |      |   |
|     | ) vyorany i    | anchtomi  |          |       |                      |             |                   |               |                                                                                                    |            |         |        |          |         |           |         |        |         |         |         |        |             |        |                |       |        |      |   |
|     | USEK IIIEZI    | sacritani |          |       |                      |             |                   |               |                                                                                                    |            |         |        |          |         |           |         |        |         |         |         |        |             |        |                |       |        |      |   |
| 9   | ) staničeni o  | od - do   |          |       |                      |             |                   |               |                                                                                                    |            |         |        |          |         |           |         |        |         |         |         |        |             |        |                |       |        |      |   |
|     |                |           |          |       |                      | typy        | rýha<br>sklop rúl | hy ie nodil d | wide zada                                                                                                    | ává ce ien | vozovka | a kryt |          | vozovki | a podklad | chodnik | : kryt | chodni  | podklad | sejmuti | ornice |             | výkop  |                | pażen |        |      |   |
| 0   | ) zvolenou :   | stoku     |          |       |                      | uložení     | pro sval          | novanou rýh   | iu, pro pai                                                                                                    | tenou ne   |         |        |          |         |           | zavést  |        |         |         |         |        | sonda       |        |                |       |        |      |   |
| 6   | )) všechny s   | itoky     |          |       | mulet                | Tavéct      | Taváct            | 1             |                                                                                                    | Tauget     | munet   | Tauáct | munet    | munet   | muéet     | munet   | Tavéc  | t muéet | munict  | munet   | Taváct | Taváct      |        |                |       |        |      |   |
|     | ) damina - i   | CHI CHIE  |          |       | zavest               | Zavest      | Zavest            | J             |                                                                                                    | Zavest     | zavest  | Zavest | Zavesi   | Zavest  | Zavest    | Zavest  | Zavesi | Zavest  | Zavest  | zavest  | Zavest | Zavest      |        |                |       |        |      |   |
|     | ) skupi ia - i | cut, anne | P. d. t. |       |                      |             |                   | Mar Har       | week and the second second sec |            | 11.11.  | 14 M   | <b>-</b> | J       | 1×        | 11.11.  | N.41   |         | Mag.    |         | N. 49  |             | -0.5   |                | -     | 0.4    |      |   |
| st  | жа             | staniceni | sachta   | DIN   | material             | typy uioze  | n skion           | пюцька        | sirka                                                                                                    | sir. uziv. | пюцька  | sirka  | rezani   | пюцька  | sirka     | nioubka | sirka  | пюцька  | sinka   | пюцька  | ыгка   | tr.tezitei. | <2,5 m | 2,5 - 4 m > 4m | <2 m  | 2-4m   | > 4m |   |
|     |                | 0.000000  | ST       | 300   | Trouby kameninové K. | . 1-4-1.ul4 |                   | 1.77          | 0.90                                                                                                    |            |         |        |          |         |           |         |        |         |         |         |        |             |        |                |       |        |      | ~ |
| 1   |                | 0.001354  |          | 300   | Trouby kameninové K. | . 1-4-1.ul4 |                   | 1.80          | 0.90                                                                                                    |            |         |        |          |         |           |         |        |         |         |         |        |             | 2.18   |                | 4.83  |        |      |   |
| 1 2 |                | 0.008504  |          | 300   | Trouby kameninové K. | . 1-4-1.ul4 |                   | 1.95          | 0.90                                                                                                    |            |         |        |          |         |           |         |        |         |         |         |        |             | 12.07  |                | 26.81 |        |      |   |
| 1 5 |                | 0.017861  |          | 300   | Trouby kameninové K. | . 1-4-1.ul4 |                   | 2.14          | 0.90                                                                                                    |            |         |        |          |         |           |         |        |         |         |         |        |             | 17.22  |                |       | 38.27  |      | = |
| 1   |                | 0.037550  | 34       | 300   | Trouby kameninové K. | . 1-4-1.ul4 |                   | 2.54          | 0.90                                                                                                    |            |         |        |          |         |           |         |        |         |         |         |        |             | 41.47  |                |       | 92.14  |      |   |
| 1 2 |                | 0.046185  |          | 300   | Trouby kameninové K. | . 1-4-1.ul4 |                   | 2.71          | 0.90                                                                                                    |            |         |        |          |         |           |         |        |         |         |         |        |             |        | 20.40          |       | 45.33  |      |   |
| 1   |                | 0.059512  | 33       | 300   | Trouby kameninové K. | . 1-4-1.ul4 |                   | 2.96          | 0.90                                                                                                    |            |         |        |          |         |           |         |        |         |         |         |        |             |        | 34.00          |       | 75.56  |      |   |
| 1 5 |                | 0.075666  |          | 300   | Trouby kameninové K. | . 1-4-1.ul4 |                   | 3.26          | 0.90                                                                                                    |            |         |        |          |         |           |         |        |         |         |         |        |             |        | 45.22          |       | 100.48 |      |   |
| 1   |                | 0.078864  |          | 300   | Trouby kameninové K. | . 1-4-1.ul4 |                   | 3.31          | 0.90                                                                                                    |            |         |        |          |         |           |         |        |         |         |         |        |             |        | 9.45           |       | 21.01  |      |   |
| 1 5 |                | 0.099463  |          | 300   | Trouby kameninové K. | . 1-4-1.ul4 |                   | 3.61          | 0.90                                                                                                    |            |         |        |          |         |           |         |        |         |         |         |        |             |        | 64.15          |       | 142.55 |      |   |
| 1 5 |                | 0.109094  |          | 300   | Trouby kameninové K. | . 1-4-1.ul4 |                   | 3.75          | 0.90                                                                                                    |            |         |        |          |         |           |         |        |         |         |         |        |             |        | 31.90          |       | 70.88  |      |   |
| 9   |                | 0.110516  | 32       | 300   | Trouby kameninové K. | . 1-4-1.ul4 |                   | 3.77          | 0.90                                                                                                    |            |         |        |          |         |           |         |        |         |         |         |        |             |        | 4.62           |       | 10.69  |      |   |
| 5   |                | 0.112530  |          | 300   | Trouby kameninové K. | . 1-4-1.ul4 |                   | 3.79          | 0.90                                                                                                    |            |         |        |          |         |           |         |        |         |         |         |        |             |        | 6.85           |       | 15.23  |      |   |
| 1 5 |                | 0.117013  | 31       | 300   | Trouby kameninové K. | . 1-4-1.ul4 |                   | 3.85/2.35     | 5 0.90                                                                                                    |            |         |        |          |         |           |         |        |         |         |         |        |             |        | 15.31          |       | 34.03  |      |   |
| 1 5 |                | 0.137617  |          | 300   | Trouby kameninové K. | . 1-4-1.ul4 |                   | 2.41          | 0.90                                                                                                    |            |         |        |          |         |           |         |        |         |         |         |        |             | 44.13  |                |       | 98.08  |      |   |
| 1   |                | 0.144696  |          | 300   | Trouby kameninové K. | . 1-4-1.ul4 |                   | 2.43          | 0.90                                                                                                    |            |         |        |          |         |           |         |        |         |         |         |        |             | 15.42  |                |       | 34.26  |      |   |
| 1 2 |                | 0.146682  |          | 300   | Trouby kameninové K. | . 1-4-1.ul4 |                   | 2.46          | 0.90                                                                                                    |            |         |        |          |         |           |         |        |         |         |         |        |             | 4.37   |                |       | 9.71   |      |   |
| 1 9 |                | 0.164718  | 30       | 300   | Trouby kameninové K. | . 1-4-1.ul4 |                   | 2.67          | 0.90                                                                                                    |            |         |        |          |         |           |         |        |         |         |         |        |             |        | 41.64          |       | 92.52  |      |   |
| 1 5 |                | 0.170723  |          | 300   | Trouby kameninové K. | . 1-4-1.ul4 |                   | 2.63          | 0.90                                                                                                    |            |         |        |          |         |           |         |        |         |         |         |        |             |        | 14.32          |       | 31.83  |      |   |
| 1 5 |                | 0.171641  |          | 300   | Trouby kameninové K. | . 1-4-1.ul4 |                   | 2.63          | 0.90                                                                                                    |            |         |        |          |         |           |         |        |         |         |         |        |             |        | 2.17           |       | 4.83   |      |   |
| 1 5 |                | 0.193828  |          | 300   | Trouby kameninové K. | . 1-4-1.ul4 |                   | 2.67          | 0.90                                                                                                    |            |         |        |          |         |           |         |        |         |         |         |        |             |        | 52.92          |       | 117.59 |      |   |
| 1 5 |                | 0.197655  |          | 300   | Trouby kameninové K. | . 1-4-1.ul4 |                   | 2.69          | 0.90                                                                                                    |            |         |        |          |         |           |         |        |         |         |         |        |             |        | 9.23           |       | 20.51  |      |   |
| 1 5 |                | 0.200372  | 29       | 300   | Trouby kameninové K. | . 1-4-1.ul4 |                   | 2.70          | 0.90                                                                                                    |            |         |        |          |         |           |         |        |         |         |         |        |             |        | 6.59           |       | 14.64  |      |   |
| 1 5 |                | 0.214665  |          | 300   | Trouby kameninové K. | . 1-4-1.ul4 |                   | 2.77          | 0.90                                                                                                    |            |         |        |          |         |           |         |        |         |         |         |        |             |        | 35.18          |       | 78.18  |      |   |
| 1 5 |                | 0.235998  | 28       | 300   | Trouby kameninové K. | . 1-4-1.ul4 |                   | 2.76          | 0.90                                                                                                    |            |         |        |          |         |           |         |        |         |         |         |        |             |        | 53.09          |       | 117.97 |      |   |
| 1 5 |                | 0.237908  |          | 300   | Trouby kameninové K. | . 1-4-1.ul4 |                   | 2.76          | 0.90                                                                                                    |            |         |        |          |         |           |         |        |         |         |         |        |             |        | 4.74           |       | 10.54  |      |   |
| 1 5 |                | 0.239769  |          | 300   | Trouby kameninové K. | . 1-4-1.ul4 |                   | 2.76          | 0.90                                                                                                    |            |         |        |          |         |           |         |        |         |         |         |        |             |        | 4.62           |       | 10.27  |      |   |
| 1 5 |                | 0.262061  |          | 300   | Trouby kameninové K. | . 1-4-1.ul4 |                   | 2.72          | 0.90                                                                                                    |            |         |        |          |         |           |         |        |         |         |         |        |             |        | 54.97          |       | 122.16 |      |   |
| 1 2 |                | 0.267534  |          | 300   | Trouby kameninové K. | . 1-4-1.ul4 |                   | 2.71          | 0.90                                                                                                    |            |         |        |          |         |           |         |        |         |         |         |        |             |        | 13.37          |       | 29.72  |      |   |
| 1 5 |                | 0.269819  | 27       | 300   | Trouby kameninové K. | . 1-4-1.ul4 |                   | 2.70          | 0.90                                                                                                    |            |         |        |          |         |           |         |        |         |         |         |        |             |        | 5.56           |       | 12.36  |      |   |
| 1   |                | 0.271343  |          | 300   | Trouby kameninové K. | . 1-4-1.ul4 |                   | 2.70          | 0.90                                                                                                    |            |         |        |          |         |           |         |        |         |         |         |        |             |        | 3.70           |       | 8.23   |      | - |
|     |                |           |          |       |                      |             |                   |               |                                                                                                    |            |         |        |          |         |           |         |        |         |         |         |        |             |        |                |       |        |      |   |

Panel pro výpočet kubatur obsahuje seznam staničení všech stok, okénka pro zadávání údajů, tlačítka [zavést] pro přenos údajů ze zadávacích okének do jednotlivých sloupců seznamu a další obslužná tlačítka.

Popis jednotlivých sloupců seznamu:

- Stoka: Udává název stoky tak, jak byla stoka pojmenována v Podélném profilu.
- **Staničení:** Staničení podélného profilu, jednotky mohou být [m] nebo [km] (viz parametry). Staničení udává vždy konec úseku platnosti zadaných dat.
- Šachta: V tomto sloupci jsou uvedeny názvy šachet.
- **DN:** Průměr potrubí. Tento údaj musí být vyplněn již v podélném profilu aby mohl výpočet kubatur proběhnout.
- **Materiál:** Materiál potrubí je rovněž převzatý z dat podélného profilu. Pokud není materiál v podélném profilu zadán, vyplní se tento sloupec automaticky při zadání uložení. Pro jednotlivé druhy materiálu jsou použity tyto zkratky:

KT – Kamenina, PVC - Plastové trouby, ŽB – Železobeton, LTH - Litina.

- **Uložení:** Do tohoto sloupce zavádí projektant uložení potrubí. Výběr volitelných uložení se provádí pomocí tlačítka [Typy uložení]. Uložení vyjadřuje trojici údajů: materiál potrubí, uložení potrubí a úpravu dna rýhy. Například uložení 1-2-2 představuje: materiál potrubí kamenina, uložení potrubí na pískový podsyp a obsyp, dno rýhy je odvodněno drenážní trubkou. Tyto kódy generuje program, projektant si jen vybírá z obrázkového panelu Uložení.
- Sklon: Rýha může být buď pažená (s kolmými stěnami) nebo svahovaná. Prázdný sloupec udává paženou rýhu. Pro svahovanou rýhu se zadává desetinné číslo, které udává poměr hloubka rýhy / jednostranné rozšíření rýhy.

Hloubka rýhy: Hloubku rýhy program přebírá z podélného profilu v [m].

- Šířka rýhy: Šířku rýhy generuje program automaticky v závislosti na zvoleném uložení a DN.
- Šířka uživ: Pokud nevyhoví šířka rýhy, kterou navrhl program, zadá projektant uživatelskou šířku rýhy. Výpočet kubatur dá přednost šířce zadané uživatelem před automaticky generovanou šířkou.
- Vozovka kryt, šířka: Do těchto sloupců zavádí projektant hloubku a šířku bourání krytu vozovky. Pokud je zadána tloušťka a není zadána šířka, uvažuje program šířku bourání shodnou se šířkou rýhy.
- Vozovka podklad, šířka: Do těchto sloupců zavádí projektant hloubku a šířku bourání podkladu vozovky. Pokud je zadána tloušťka a není zadána šířka, uvažuje program šířku bourání shodnou se šířkou rýhy.
- Vozovka řezání: Jednostranné naříznutí, nebo oboustranné řezání krytu vozovky.
- **Chodník kryt, šířka:** Do těchto sloupců zavádí projektant hloubku a šířku bourání krytu chodníku. Pokud je zadána tloušťka a není zadána šířka, uvažuje program šířku bourání shodnou se šířkou rýhy.
- **Chodník podklad, šířka:** Do těchto sloupců zavádí projektant hloubku a šířku bourání podkladu chodníku. Pokud je zadána tloušťka a není zadána šířka, uvažuje program šířku bourání shodnou se šířkou rýhy.
- Sejmutí ornice, šířka: Do těchto sloupců zavádí projektant hloubku a šířku sejmutí ornice. Pokud je zadána tloušťka a není zadána šířka, uvažuje program šířku skrývky stejnou, jako je šířka rýhy.
- Třída těžitelnosti: Pokud se třída těžitelnosti odchýlí od hodnoty přednastavené pro celé dílo (viz nastavení parametrů), lze třídy těžitelnosti jednotlivých vrstev popsat tzv. sondou. Složení sondy popisuje tento sloupec. Úseku sondy začíná na nejbližším nižším staničení seznamu, konec úseku je dán staničením řádku, na kterém je sonda zadána. Objemy výkopu rozčleněné podle tříd těžitelnosti udává panel Průvodce pro hloubení rýhy, viz kapitola Zemní práce.
- **Objemy výkopu a plochy pažení:** Sloupce pro objem výkopu a pro plochu pažení (rozčleněné podle hloubky výkopu) se naplní po stisknutí tlačítka [Výpočet].

# typy uložení

#### Volba typu uložení:

Výběrem třech tlačítek projektant určuje materiál a uložení potrubí. Pozor, některé kombinace uložení potrubí a úpravy dna rýhy nedávají smysl. (Např. uložení na tvarově upravené dno - tlačítko 1 ve druhé řadě a dno rýhy opatřené betonovou deskou - tlačítka 4 až 6 ve třetí řadě). Volba takového uložení vyvolá chybové hlášení. Program není vybaven všemi možnými kombinacemi tlačítek materiálu, uložení a tvaru rýhy. Dostupná uložení je možné zobrazit v rozbalovacím

| Coulor ulaž  |             | 4 *       |
|--------------|-------------|-----------|
| Soubor uloze | eni (**.ul4 | 4, *.uu4) |

seznamu:

Seznam obsahuje uživatelská uložení (\*.uu4) a běžná uložení (\*.ul4). Tvorbě uživatelských uložení a úpravě souborů standardních uložení je věnována samostatná kapitola.

Po odsouhlasení panelu tlačítkem [OK] panel zmizí a textové pole pro typ uložení se naplní kódem uložení ve tvaru č1-č2-č3.ul4. Např. pro kameninové potrubí, uložení na pískový podsyp a obsyp, svahované dno rýhy s drenáží bude mít kód uložení tvar 1-2-3.ul4.

Žádné uložení (v chráničce)

Speciální význam má uložení 9-9-9.ul4. Toto uložení se volí stisknutím tlačítka Zavádí se do úseků v chráničkách, na dně nádrže apod.

Ŧ

Naplnění sloupce [typy uložení] v seznamu proběhne po stisknutí tlačítka [Zavést]. O tom, které řádky seznamu budou naplněny rozhoduje stav přepínače -[zavést pro]-:

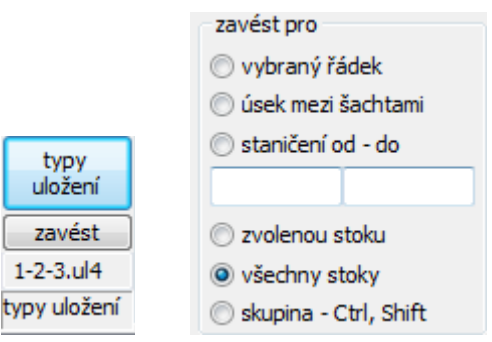

Zavést pro vybraný řádek: Hodnota ze zadávacího okénka naplní vybraný řádek (ten řádek seznamu, na který bylo klepnuto myší, řádek je zobrazen bílým písmem na modrém pozadí). Naplní se úsek mezi dvěma šachtami, ve kterém leží vybraný Zavést v úseku mezi šachtami: řádek. Zavést v úseku od-do: Naplní se úsek stoky, ve kterém leží vybraný řádek seznamu a staničení spadá do vymezené oblasti. Naplní se všechny řádky stoky, v úseku, ve kterém leží Zavést pro zvolenou stoku: vybraný řádek. Naplní se všechny řádky seznamu. Zavést pro všechny stoky: Skupina – Ctrl, Shift: Seznam umožňuje skupinový výběr řádků. Pokud budete držet stisknutou klávesu Ctrl a budete postupně cvakat na jednotlivé řádky seznamu, budou vybírány (zobrazeny modrou barvou) dotčené řádky. Pokud provedete totéž se stisknutou klávesou Shift, stačí cvaknout vždy na první a poslední řádek skupiny, vybrán bude celý úsek mezi prvním a posledním řádkem.

#### Vozovka, chodník:

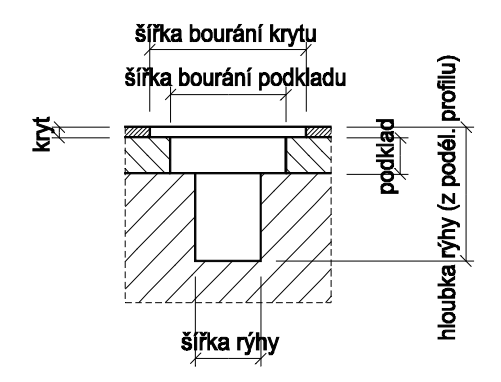

Do zadávacích okének se vepisují šířky bourání a tloušťky jednotlivých konstrukčních vrstev. Jak již bylo uvedeno, pokud je zadána tloušťka a není zadána šířka, uvažuje program šířku bourání shodnou se šířkou rýhy.

#### Sklon stěny rýhy:

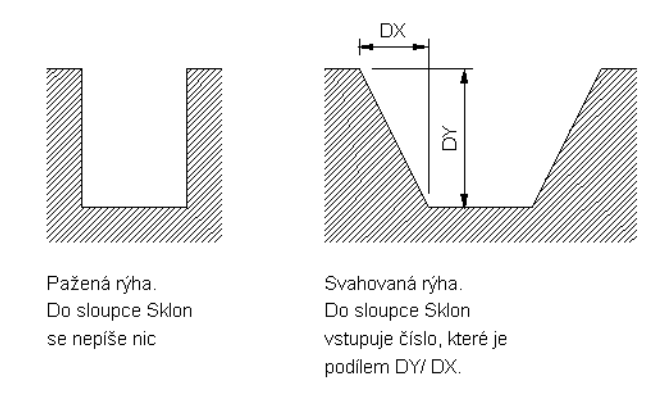

Sklon stěny rýhy se zadává pouze pro svahovanou nepaženou rýhu. Sklon se uvádí desetinným číslem, které vyjadřuje poměr mezi svislou a vodorovnou odvěsnou pomyslného svahového trojúhelníka.

#### Třídy těžitelnosti:

|       | Line de la companya de la companya de la |
|-------|----------------------------------------------------------------------------------------------------|
| trida | nioubka                                                                                                    |
| 3     | 0.4                                                                                                    |
| 4     | 0.8                                                                                                    |
| 5     | 1.2                                                                                                    |
| Vlož  | Smaž                                                                                                    |
|       | ОК                                                                                                    |
|       | OK                                                                                                    |

Vyplňuje se pouze v případě, pokud se třída těžitelnosti odchýlí od hodnoty přednastavené pro celý objekt. Tlačítko [Sonda] otevírá panel pro zadání složení sondy. Do okénka třída se vepisuje třída těžitelnosti, do okénka hloubka se vepisuje hloubka dna příslušné vrstvy. Jednotkou hloubky jsou metry. Měření hloubky se uvažuje od terénu. Hloubka sondy by měla být větší než je hloubka výkopu na daném staničení. Pokud tomu tak není, (dno nejnižší vrstvy je výše než dno výkopu) program uvažuje hloubku poslední vrstvy shodnou s hloubkou rýhy (protáhne poslední vrstvu až na dno rýhy).

#### Minimální nutné kroky pro výpočet kubatur a ploch pažení:

- Je třeba naplnit sloupec uložení vybraným typem uložení. Tento sloupec může být naplněn již z Podélného profilu. V tomto případě tento krok odpadá.
- Potom je třeba stisknout tlačítko

#### Opravy a změny dat v seznamu:

Skupinové opravy se provádějí stejným způsobem jako plnění seznamu: tlačítky [zavést] spolu s vhodným nastavením přepínače -[zavést pro]-.

Oprava jednoho řádku se provede "editací na místě". Cvakněte myší na místo, které potřebujete změnit a pokud je změna povolena, objeví se malé editační okénko pro opravu dat.

| typy uložení s<br>1-2-1.ul4                                                                                                | materiál                  | t                         |
|----------------------------------------------------------------------------------------------------|---------------------------|---------------------------|
| Pro změnu uložení: <sup>1-2-1,014</sup> , pro změnu materiálu: atd. Nelze měnit obsah těchto sloupců: stoka, staničení, ša | ۲۱<br>achta, DN, výkop, p | , pro řezání: ,<br>ažení. |
| Každou změnu dat je možné vzít zpět, nebo vrátit po<br>Program poskytuje 10 kroků zpět / vpřed.                            | omocí tlačítek            | Zpět a Vpřed.             |

#### Export dat:

Tlačítko

zapisuje data tohoto panelu do souboru Excelu 2.1.

#### Uzavření panelu:

**Ο**Κ Tlačítko uzavře panel. Zadaná a spočítaná data jsou zavedena do datových polí programu.

Zruš

Tlačítko uzavře panel. Změny dat a výsledky výpočtů se zahodí.

Po uzavření a opětovném otevření panelu Výpočet kubatur již není možné couvat pomocí kroků zpět k hodnotám v předchozím sezení.

### Výsledkový formulář:

| 🖪 Formulái                          | ř                                                   |          |                                 |                                                                                                    |                                           |              |                                      |                                      |                       |                                 |                  |               |                |                 |                | x        |
|-------------------------------------|-----------------------------------------------------|----------|---------------------------------|----------------------------------------------------------------------------------------------------|-------------------------------------------|--------------|--------------------------------------|--------------------------------------|-----------------------|---------------------------------|------------------|---------------|----------------|-----------------|----------------|----------|
| Tisk                                | Ulož                                                |          | Načti                           | Zobraz/skryj 6 🗸 Zavři                                                                                                    | 📝 Přidat úd                               | laje o proje | ktu                                  |                                      |                       |                                 |                  |               |                |                 |                |          |
| Výpočet                             | kubatur a                                           | a ploch  |                                 |                                                                                                    |                                           |              |                                      |                                      |                       |                                 |                  |               |                |                 |                | <u>^</u> |
| Stoka                               | Stanič.                                             | Šachta   | DN                              | Mater.                                                                                                    | Uložení                                   | Sklon        | Hloubka<br>rýhy                      | Šířka<br>rýhy                        | Třída<br>těžit.       | Výkop<br><2,5 m                 | Výkop<br>2,5-4 m | Výkop<br>>4 m | Pažení<br><2 m | Pažení<br>2-4 m | Pažení<br>≻4 m |          |
|                                     | [ km ]                                              |          | [mm]                            |                                                                                                    |                                           |              | [m]                                  | [m]                                  |                       | [m3]                            | [m3]             | [m3]          | [m2]           | [m2]            | [m2]           |          |
| s<br>s<br>s<br>s<br>s               | 0.00000<br>0.00135<br>0.00850<br>0.01786<br>0.03755 | ST<br>34 | 300<br>300<br>300<br>300<br>300 | Trouby kameninové KERAMO tř.160<br>Trouby kameninové KERAMO tř.160<br>Trouby kameninové KERAMO tř.160<br>Trouby kameninové KERAMO tř.160<br>Trouby kameninové KERAMO tř.160 | 1-4-1<br>1-4-1<br>1-4-1<br>1-4-1<br>1-4-1 |              | 1.77<br>1.80<br>1.95<br>2.14<br>2.54 | 0.90<br>0.90<br>0.90<br>0.90<br>0.90 | 3<br>3<br>3<br>3<br>3 | 2.18<br>12.07<br>17.22<br>41.47 |                  |               | 4.83<br>26.81  | 38.27<br>92.14  |                |          |
| S5<br>S5                            | 0.05381                                             |          | 300<br>300                      | Trouby kameninové KERAMO tř.160<br>Trouby kameninové KERAMO tř.160                                                                                                    | 1-4-1<br>1-4-1                            |              | 2.46                                 | 0.90                                 | 3                     | 11.92<br>11.40                  |                  |               |                | 26.50<br>25.33  |                |          |
| 55                                  | 0.07624                                             | 23       | 300                             | Trouby kameninovė KERAMO tř.160                                                                                                    | 1-4-1                                     |              | 2.33                                 | 0.90                                 | 3                     | 150.03                          |                  |               |                | 82.09           |                |          |
| Součty<br>Objekt<br>Vypracov<br>Dne | val :                                               |          |                                 |                                                                                                    |                                           |              |                                      |                                      |                       | 996.8                           | 1603.2           | 0.0           | 117.6          | 5468.8          | 0.0            | -        |

Tlačítko Tisk slouží pro standardní tiskový výstup. <u>Pozor, výška písma pro tiskárnu se</u> <u>nastavuje v parametrech programu na záložce Formuláře</u>. I když může být formulář značně rozměrný, není třeba se obávat, že by se všechny sloupce nevešly na papír. V případě potřeby program provádí zúžení písma tak, aby se vždy vše vytisklo. Příklad tisku všech sloupců do dokumentu pdf:

| Stoka            | Stanič.<br>[km]                          | Šachta | DN<br>[mm]               | Mater.                                                                                                    | Uložení                          | Sklon | Hloubka<br>rýhy<br>[m]       | Šířka<br>rýhy<br>[m]         | Vozovka<br>kryt<br>[m] | Vozovka<br>šíř. k.<br>[m] | Vozovka<br>podklad<br>[m] | Vozovka<br>šíř. p.<br>[m] | Chodník<br>kryt<br>[m] | Chodník<br>šíř. k.<br>[m] | Chodník<br>podklad<br>[m] | Chodník<br>šíř. p.<br>[m] | Ornice<br>sejmuti<br>[m] | Ornice<br>šíř. s.<br>[m] | Třída<br>těžit.  | Výkop<br><2,5 m<br>[m3] | Výkop<br>2,5-4 m<br>[m3] | Výkop<br>>4 m<br>[m3] | Pažení<br><2 m<br>[m2] | Pažení<br>2-4 m<br>[m2] | Pažení<br>>4 m<br>[m2] |
|------------------|------------------------------------------|--------|--------------------------|----------------------------------------------------------------------------------------------------|----------------------------------|-------|------------------------------|------------------------------|------------------------|---------------------------|---------------------------|---------------------------|------------------------|---------------------------|---------------------------|---------------------------|--------------------------|--------------------------|------------------|-------------------------|--------------------------|-----------------------|------------------------|-------------------------|------------------------|
| S<br>S<br>S<br>S | 0.00000<br>0.00135<br>0.00850<br>0.01786 | ST     | 300<br>300<br>300<br>300 | Trouby kameninové KERAMO tř.160<br>Trouby kameninové KERAMO tř.160<br>Trouby kameninové KERAMO tř.160<br>Trouby kameninové KERAMO tř.160 | 1-4-1<br>1-4-1<br>1-4-1<br>1-4-1 |       | 1.77<br>1.80<br>1.95<br>2.14 | 0.90<br>0.90<br>0.90<br>0.90 |                        |                           |                           |                           |                        |                           |                           |                           |                          |                          | 3<br>3<br>3<br>3 | 2.18<br>12.07<br>17.22  |                          |                       | 4.83<br>26.81          | 38.27                   |                        |

Tlačítko ukládá formulář do souboru ve formátu rtf. Tento formát lze načítat do dalších textových editorů (Word).

Tlačítko **Načti** načítá soubory ve formátu RTF.

Tlačítko Zobraz/skryj otevírá panel pro zobrazení / skrytí jednotlivých sloupců seznamu:

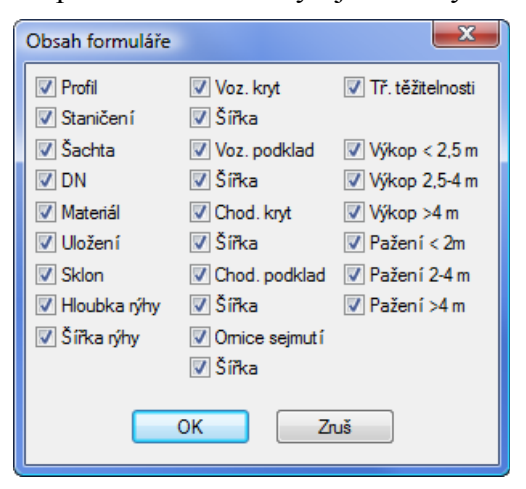

Rozbalovací seznam řídí výšku písma ve formuláři. <u>Pozor, tento parametr neovlivňuje</u> výšku písma při tisku. Výška písma pro tiskárnu se nastavuje v parametrech programu na záložce. Formuláře.

Okénko Přidat údaje o projektu zavádí do formuláře řádky s údaji o objektu T:

| Objekt     | : |  |
|------------|---|--|
| Vypracoval | : |  |
| Dne        | : |  |
|            |   |  |

## Kapitola 5 Tabulka šachet

Po stisknutí tlačítka

Tabulka šachet

se rozvine panel pro sestavení šachet:

| Sesta  | vení šachet        |                               |             |         |         |     |           |      |         |           |         |     |       |      |       |     |         |          |         |          | 2 |
|--------|--------------------|-------------------------------|-------------|---------|---------|-----|-----------|------|---------|-----------|---------|-----|-------|------|-------|-----|---------|----------|---------|----------|---|
| zavést | pro                |                               |             |         |         |     |           |      |         |           |         |     |       |      |       |     |         |          |         |          | _ |
| O Vybr | aný řádek          | Výpočet Formulář<br>sestavení | Formulai    | ř       | Zpět    | Vpi | fed       | OK   |         | Zruš      |         |     |       |      |       |     |         |          |         |          |   |
| Všec   | ,<br>hny řádky     |                               |             |         |         |     |           |      |         |           |         |     |       |      |       |     |         |          |         |          |   |
| Chur   | ina - Ctrl Shift   |                               |             |         |         |     |           |      |         |           |         |     |       |      |       |     |         |          |         |          |   |
| 🕒 экир | na - cui, snin     |                               |             |         |         |     |           |      |         |           |         |     |       |      |       |     | ¥       |          |         |          |   |
| Název  | iachty, typ a deta | ilní zadání                   |             | Poklop  | Odtok   |     | Vtok1 - h | avní | Vtok2   |           | Vtok3   |     | Vtok4 |      | Vtok5 |     | Sachta  |          | Přirážk | y        |   |
|        |                    |                               |             |         |         |     |           |      | Napln   | it z prof | ilů     |     |       |      |       |     |         |          |         |          |   |
|        |                    | zavést                        |             | zavést  | zavé    | st  | zavé      | st   | zavé    | st        | zav     | ést | zav   | vést | zav   | ést | j       | zavést   |         |          |   |
|        | v komunikaci       | Beta Olomouc 1000_120         | ▼           |         |         | 1   |           |      |         | 1         |         | 1   |       | I    |       | 1   |         |          |         |          |   |
| achta  | umístění           | typ šachty                    |             | kóta    | kóta    | DN  | kóta      | DN   | kóta    | DN        | kóta    | DN  | kóta  | DN   | kóta  | DN  | hloubka | spádiště | vstup   | spadiště |   |
| 06     | v komunikaci       | Beta Olomouc 1000_120         | []          | 426.560 | 424.170 | 300 | 424.170   |      |         |           |         |     |       |      |       |     | 2.390   |          | 1       |          |   |
| 07     | v komunikaci       | Beta Olomouc 1000_120         | []          | 426.565 | 424.065 | 300 | 424.065   | 300  |         |           |         |     |       |      |       |     | 2.500   |          | 1       |          |   |
| 08     | v komunikaci       | Beta Olomouc 1000_120         | []          | 424.851 | 422.351 | 300 | 422.351   | 300  | 422.351 | 300       |         |     |       |      |       |     | 2.500   |          | 1       |          |   |
| 09     | v komunikaci       | Beta Olomouc 1000_120         | []          | 423.642 | 421.142 | 300 | 421.142   | 300  |         |           |         |     |       |      |       |     | 2.500   |          | 1       |          |   |
| 10     | v komunikaci       | Beta Olomouc 1000_120         | []          | 421.674 | 419.000 | 300 | 419.790   | 300  |         |           |         |     |       |      |       |     | 2.674   | 0.790    | 2       | 1        |   |
| 11     | v komunikaci       | Beta Olomouc 1000_120         | []          | 421.371 | 418.660 | 300 | 418.760   | 300  |         |           |         |     |       |      |       |     | 2.711   | 0.100    | 1       |          |   |
| 12     | v komunikaci       | Beta Olomouc 1000_120         | []          | 424.480 | 422.280 | 300 | 422.280   |      |         |           |         |     |       |      |       |     | 2.200   |          |         |          |   |
| 13     | v komunikaci       | Beta Olomouc 1000_120         | []          | 423.724 | 421.524 | 300 | 421.524   | 300  |         |           |         |     |       |      |       |     | 2.200   |          |         |          |   |
| 14     | v komunikaci       | Beta Olomouc 1000_120         | []          | 423.113 | 420.913 | 300 | 420.913   | 300  |         |           |         |     |       |      |       |     | 2.200   |          |         |          |   |
| 15     | v komunikaci       | Beta Olomouc 1000_120         | L.J         | 420.789 | 418.589 | 300 | 418.589   | 300  |         |           |         |     |       |      |       |     | 2.200   |          | _       |          |   |
| 16     | v komunikaci       | Beta Olomouc 1000_120         | L.J         | 420.571 | 417.303 | 300 | 417.303   | 300  | 418.200 | 300       | 418.233 | 300 |       |      |       |     | 3.268   | 0.930    | 3       | 1        |   |
| 1/     | v komunikaci       | Beta Olomouc 1000_120         | []          | 419.237 | 416.737 | 300 | 416.737   | 300  |         |           |         |     |       |      |       |     | 2.500   |          | 1       |          |   |
| 10     | V komunikaci       | Beta Olomouc 1000_120         | 100 L       | 424.605 | 422.805 | 300 | 422.805   | 200  |         |           |         |     |       |      |       |     | 1.800   |          |         |          |   |
| 20     | v komunikaci       | Beta Olomous 1000_120         | L           | 417 150 | 414 650 | 300 | 414 650   | 300  | 414 650 | 200       |         |     |       |      |       |     | 2.100   |          |         |          |   |
| 20     | v komunikaci       | Beta Olomous 1000_120         | 1000<br>E 1 | 415 446 | 412 046 | 300 | 412 046   | 300  | 414.000 | 300       |         |     |       |      |       |     | 2.500   |          | 1       |          |   |
| 22     | v komunikaci       | Beta Olomour 1000_120         | E-1         | 413 828 | 411 266 | 300 | 411 266   | 300  |         |           |         |     |       |      |       |     | 2.562   |          | 1       |          |   |
| 23     | v komunikaci       | Beta Olomouc 1000_120         | []          | 416,933 | 414,732 | 300 | 414,732   | 500  |         |           |         |     |       |      |       |     | 2.201   |          | •       |          | = |
| 24     | v komunikaci       | Beta Olomour 1000 120         | E.1         | 415.670 | 413,470 | 300 | 413,470   | 300  |         |           |         |     |       |      |       |     | 2,200   |          |         |          |   |
| 25     | v komunikaci       | Beta Olomouc 1000 120         | E1          | 414,420 | 412,220 | 300 | 412.220   | 300  |         |           |         |     |       |      |       |     | 2.200   |          |         |          |   |
| 26     | v komunikaci       | Beta Olomouc 1000 120         | []          | 412.642 | 410.100 | 300 | 410.100   | 300  |         |           |         |     |       |      |       |     | 2.542   |          | 1       |          |   |
| 27     | v komunikaci       | Beta Olomouc 1000_120         | []          | 412.318 | 409.743 | 300 | 409.743   | 300  | 409.743 | 300       |         |     |       |      |       |     | 2.575   |          | 1       |          |   |
| 28     | v komunikaci       | Beta Olomouc 1000_120         | []          | 410.918 | 408.281 | 300 | 408.281   | 300  |         |           |         |     |       |      |       |     | 2.637   |          | 1       |          |   |
| 29     | v komunikaci       | Beta Olomouc 1000_120         | []          | 409.314 | 406.741 | 300 | 406.741   | 300  |         |           |         |     |       |      |       |     | 2.573   |          | 1       |          |   |
| 30     | v komunikaci       | Beta Olomouc 1000_120         | []          | 407.743 | 405.200 | 300 | 405.200   | 300  |         |           |         |     |       |      |       |     | 2.543   |          | 1       |          |   |
| 31     | v komunikaci       | Beta Olomouc 1000_120         | []          | 406.222 | 402.500 | 300 | 404.000   | 300  |         |           |         |     |       |      |       |     | 3.722   | 1.500    | 4       | 1        |   |
| 32     | v komunikaci       | Beta Olomouc 1000_120         | []          | 406.040 | 402.401 | 300 | 402.401   | 300  |         |           |         |     |       |      |       |     | 3.639   |          | 2       |          |   |
| 33     | v komunikaci       | Beta Olomouc 1000_120         | []          | 404.452 | 401.620 | 300 | 401.620   | 300  |         |           |         |     |       |      |       |     | 2.832   |          | 1       |          |   |
| 34     | v komunikaci       | Beta Olomouc 1000_120         | []          | 403.695 | 401.284 | 300 | 401.284   | 300  |         |           |         |     |       |      |       |     | 2.411   |          | 1       |          |   |
| ST     | v komunikaci       | Beta Olomouc 1000_120         | []          | 402.350 | 400.710 |     | 400.710   | 300  |         |           |         |     |       |      |       |     | 1.640   |          |         |          | Ŧ |

Panel pro sestavení šachet obsahuje seznam všech šachet, okénka pro zadávání údajů, tlačítka [zavést] pro přenos údajů ze zadávacích okének do jednotlivých sloupců seznamu a další obslužná tlačítka.

Popis sloupců seznamu:

- Šachta: V tomto sloupci jsou uvedeny názvy šachet.
- **Umístění:** Do sloupce se zavádí údaj o tom, zda je šachta umístěna v komunikaci nebo v terénu. Je to nepovinný údaj. Slouží pouze jako filtr pro následující výběr šachet s tloušťkou stěny 120 nebo 90 mm.
- **Typ šachty:** Výběr typu šachty ze seznamu. Pokud je šachta umístěna v komunikaci, budou do seznamu nabízeny šachty s tloušťkou stěny 120 mm, pro umístění v terénu 90 mm. Pokud nebude umístění zadáno, nabídka bude obsahovat všechny šachty.
- [...] Tlačítko pro zadání detailních vlastností šachty.
- **Poklop kóta:** sloupec Kóta poklopu se naplní daty z podélného profilu tlačítkem [Naplnit z profilů].
- **Odtok a vtoky kóty a DN:** Kóty odtoku a vtoků a jejich DN se naplní daty z podélného profilu tlačítkem [Naplnit z profilů].
- Šachta hloubka: Hloubka šachty (rozumí se sestavovaná výška, tj. Rozdíl kóty poklopu a odtoku nebo nejnižšího vtoku) se plní automaticky po stisknutí tlačítka [Naplnit z profilů] a také znovu po stisknutí tlačítka [Výpočet].
- Šachta spádiště: Sloupec se naplní po stisknutí tlačítka [Výpočet].

Přirážky – vstup: Sloupec se naplní po stisknutí tlačítka [Výpočet].

Šachta – spádiště: Sloupec se naplní po stisknutí tlačítka [Výpočet].

#### Zadávání dat:

Zadávání dat je zcela shodné se zadáváním dat na panelu kubatur. Tak jak to již bylo podrobně popsáno v předchozí kapitole. Po stisknutí tlačítka [zavést] se naplní sloupec daty. O tom, které řádky budou v seznamu změněny rozhoduje stav přepínače

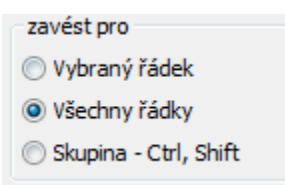

| Zavést pro vybraný řádek: | Hodnota ze zadávacího okénka naplní vybraný řádek (ten<br>řádek seznamu, na který bylo klepnuto myší, řádek je zobrazen<br>bílým písmem na modrém pozadí).                                                                                                    |
|---------------------------|----------------------------------------------------------------------------------------------------|
| Zavést pro všechny řádky: | Naplní se všechny řádky seznamu.                                                                                                    |
| Skupina – Ctrl, Shift:    | Seznam umožňuje skupinový výběr řádků. Pokud budete držet<br>stisknutou klávesu Ctrl a budete postupně cvakat na jednotlivé<br>řádky seznamu, budou vybírány (zobrazeny modrou barvou)<br>dotčené řádky. Pokud provedete totéž se stisknutou klávesou<br>Shift, stačí cvaknout vždy na první a poslední řádek skupiny,<br>vybrán bude celý úsek mezi prvním a posledním řádkem. |

#### Opravy a změny dat v seznamu:

Skupinové opravy se provádějí stejným způsobem jako plnění seznamu: tlačítky [zavést] spolu s vhodným nastavením přepínače -[zavést pro]-.

Oprava jednoho řádku se provede "editací na místě". Cvakněte myší na místo, které potřebujete změnit a pokud je změna povolena, objeví se malé editační okénko pro opravu dat.

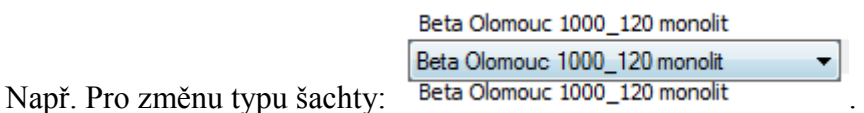

## Výběr šachty, zadání detailů:

Typ šachty je nutné vybrat ze seznamu. Seznam obsahuje výběr šachet podle umístění šachty buď v terénu nebo v komunikaci, nebo obsahuje všechny šachty, pokud není umístění zadáno.

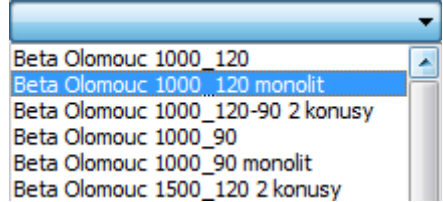

Seznam šachet je plněn datovými soubory typu \*.sc4. Vytváření dalších šachet je popsáno v jiné kapitole. Po výběru typu šachty se automaticky rozsvítí okno pro detailní zadání šachty. Detailní zadání šachty je možné také kdykoliv vyvolat stisknutím tlačítka [...]. Okno detailů šachty se vždy

mírně liší podle typu šachty. Například pro běžnou betonovou šachtu o průměru 1000 mm s kuželem nebo záklopnou desku a prefabrikovaným dnem se otevře toto okno:

| Návrh šachty                                   |                                                                                                    |   |                         |                                                           |                       |                             | ×                                                                |
|------------------------------------------------|----------------------------------------------------------------------------------------------------|---|-------------------------|-----------------------------------------------------------|-----------------------|-----------------------------|------------------------------------------------------------------|
| poklop                                         | vše                                                                                                    | • | spádové pr              | stence                                                    | prs                   | tence (v                    | ýběr pomocí shift, ctrl)                                         |
| X v.<br>160<br>160<br>45<br>45<br>160<br>X 160 | typ<br>PREFAPLATE B125 3<br>PREFAPLATE B125 4<br>PREFAPLATE C250 1<br>PREFAPLATE C250 2<br>PREFAPLATE C250 3<br>PREFAPLATE C250 4 | • | X v.<br>50              | tγp<br>AR-V 625x60/40                                     | X<br>X<br>X<br>X<br>X | v.<br>40<br>60<br>80<br>100 | tγp<br>AR-V 625x40<br>AR-V 625x60<br>AR-V 625x80<br>AR-V 625x100 |
| konus                                          |                                                                                                    |   | skruže (výb             | ěr pomocí shift, ctrl)<br>tvp                             |                       | v.                          | typ                                                              |
| 670<br>X 270                                   | SH-M 1000/625x670 PS<br>AP-M 1000/625x270 Z                                                                                       |   | X 250<br>X 500<br>X 750 | SR-M 1000x250 PS<br>SR-M 1000x500 PS<br>SR-M 1000x1000 PS | x                     | 720<br>920<br>1120          | SU-M-D 1000x720<br>SU-M-D 1000x920<br>SU-M-D 1000x1120           |
|                                                |                                                                                                    |   |                         | Txt poklopy                                               | / Txt                 | šachta                      | OK Zruš                                                          |

#### Výběr poklopu:

Návrh šachty začíná výběrem poklopu. Nad seznamem poklopů je tlačítko pro filtr poklopů podle typu A, B, C, D. Výchozí nastavení zobrazuje všechny poklopy v nabídce:

| okl | ор  |      | vše      |  |  |  |  |
|-----|-----|------|----------|--|--|--|--|
| x   | ٧.  | typ  | vše<br>A |  |  |  |  |
|     | 160 | PREF | в        |  |  |  |  |
|     | 160 | PREF | D        |  |  |  |  |

Seznam poklopů je možné doplňovat pomocí tlačítka

| Editor TXT - c:\_produkty\kuba | tury\kub_kan_4\pol | :lopy.pk4 | × |
|--------------------------------|--------------------|-----------|---|
|                                | _∽ <mark>ОК</mark> | ×         |   |
| [sloupce]                      |                    |           | * |
| typ;                           | výška;             | umístění; |   |
| [poklop]                       |                    |           |   |
| PREFAPLATE A15 1;              | 33;                | A;        |   |
| PREFAPLATE A15 2;              | 33;                | Α;        |   |
| A 15 Begu - PARK;              | 75;                | Α;        |   |
| A 15 GU-B-1 A15;               | 75;                | A;        | = |
| PREFAPLATE B125 1;             | 45;                | В;        | - |
| PREFAPLATE B125 2;             | 45;                | В;        |   |
| B 125 Begu-B-1 B125;           | 125;               | В;        |   |
| B 125 Begu-B-K B125;           | 125;               | В;        |   |

Jednoduchý textový editor umožní doplňování a změny v nabídce poklopů. Pozor, klávesa Enter je svázána s tlačítkem [OK], klávesa Tab (tabelátor) provádí přeskok na další ovládací prvek. Vkládání nového řádku do textu provedete klávesovou zkratkou <Ctrl> + <Enter>, vložení tabelátoru provedete zkratkou <Ctrl> + <Tab>. Ovládací tlačítka textového editoru mají tento význam:

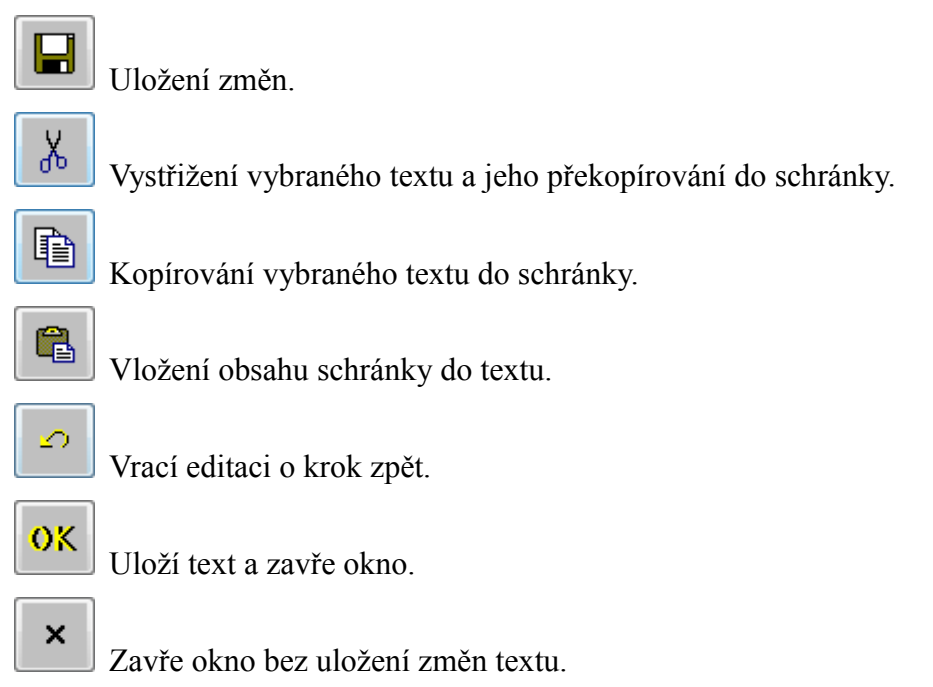

Výběr poklopu se provádí cvaknutím myší na vybraném typu poklopu. Řádek zmodrá a na začátku řádku se objeví písmeno X: X 160 D 400 Begu-S-K .

#### Spádové prstence:

| spác | dové prs | tence          |
|------|----------|----------------|
| x    | ۷.       | typ            |
| 1    | 50       | AR-V 625x60/40 |

Spádové prstence se vybírají zadáním počtu prstenců. Spádový prstenec nemusí být do skladby šachty zaveden vůbec, nebo může být zadáno několik prstenců pro vyrovnání většího sklonu komunikace. Max. Počet prstenců uvádějí katalogy jednotlivých výrobců.

#### Vyrovnávací prstence:

| ļ | orst | ence (v | výběr pomocí shift, ctrl) |  |
|---|------|---------|---------------------------|--|
|   | х    | ٧.      | typ                       |  |
|   | х    | 40      | AR-V 625x40               |  |
|   | x    | 60      | AR-V 625x60               |  |
|   | x    | 80      | AR-V 625x80               |  |
|   | х    | 100     | AR-V 625x100              |  |

Výběr prstenců, které mají být použity při sestavování šachty k dorovnání poklopu do úrovně komunikace. Jedná se o seznam s možností výběru jednoho nebo více řádků, pro vícenásobný výběr se používají běžné stisknutí kláves <Ctrl>, <Shift>, <Ctrl> + <Shift>.

#### Výběr kónusu:

konus X v. typ 670 SH-M 1000/625x670 PS... X 270 AP-M 1000/625x270 Z

Seznam obsahuje seznam kónusů a záklopných desek daného výrobce. Seznam umožňuje výběr jednoho dílu z nabídky.

#### Skruže:

| - | skru | že (výł | oěr pomocí shift, ctrl) |  |
|---|------|---------|-------------------------|--|
|   | х    | ٧.      | typ                     |  |
|   | х    | 250     | SR-M 1000x250 PS        |  |
|   | х    | 500     | SR-M 1000x500 PS        |  |
|   | х    | 750     | SR-M 1000x1000 PS       |  |

Výběr skruží pro sestavení šachty se provádí zcela shodně jako výběr prstenců.

#### Výběr dna:

| dno |      |                  |
|-----|------|------------------|
| х   | ۷.   | typ              |
| Х   | 720  | SU-M-D 1000x720  |
|     | 920  | SU-M-D 1000x920  |
|     | 1120 | SU-M-D 1000x1120 |

Výběr dna se provádí zcela shodně jako výběr kónusu.

Data, která jsou nabízena v jednotlivých seznamech návrhu šachty jsou uložena v datových souborech typu \*.sc4. Změnu dat je možné provádět po stisknutí tlačítka Txt šachta.

| Editor TXT - c:\_produkty                                          | \kubatury\kub_        | kan_4\Beta Olomouc 1000_120.sc4 | × |
|--------------------------------------------------------------------|-----------------------|---------------------------------|---|
| L X D                                                              |                       | OK ×                            |   |
| [typ výpočtu]<br>1;                                                |                       |                                 |   |
| [umístění]<br>v komunikaci;                                        |                       |                                 |   |
| [sloupce]<br>typ;                                                  | výška;                | objem;                          |   |
| [dno]<br>SU-M-D 1000x720;<br>SU-M-D 1000x920;<br>SU-M-D 1000x1120; | 720;<br>920;<br>1120; | 0.985;<br>1.258;<br>1.532;      | E |

Změny a tvorba nových datových souborů šachet je popsána v samostatné kapitole.

Po stisknutí tlačítka dojde k uzavření panelu pro detailní návrh šachty.

#### Výpočet (sestavení) šachet:

Každá šachta v seznamu na panelu Sestavení šachet musí mít zadaný typ šachty a musí mít provedené detailní zadání návrhu šachty. Teprve potom je možné úspěšně provést výpočet šachet

tlačítkem Výpočet. Výsledky je možné zobrazit ve dvou formulářích:

#### Formulář sestavení šachet:

| rormular        |                          |                        |                            |               |                   |                   |                    |                       |     |                     |                                               |                 |                           |                              | <u>a</u> . ~ |
|-----------------|--------------------------|------------------------|----------------------------|---------------|-------------------|-------------------|--------------------|-----------------------|-----|---------------------|-----------------------------------------------|-----------------|---------------------------|------------------------------|--------------|
| Tisk<br>Tabulka | Ulož<br>šachet           | Na                     | čti U                      | lož XLS Zobra | z/skryj 6         | ▼ Zavři 📝 F       | Přidat údaje o     | projektu              |     |                     |                                               |                 |                           |                              | •            |
| Šachta          | Hloubka<br>šachty<br>[m] | Největší<br>DN<br>[mm] | Skluz -<br>spadiště<br>[m] | Umistění      | Výrobce<br>šachty | Poklop            | Uložení<br>poklopu | Prstence<br>(těsnění) |     | Konus<br>(teleskop) | Skruže<br>(trouba)                            | Dno             | Přirážka<br>vstup<br>[ks] | Přirážka<br>spadiště<br>[ks] |              |
| 01              | 2.200                    | 300                    |                            | v komunikaci  | Beta Olomouc      | PREFAPLATE C250 4 |                    | AR-V 625x40           | 1ks | AP-M 1000/625x270 Z | SR-M 1000x250 PS 1ks<br>SR-M 1000x1000 PS 1ks | SU-M-D 1000x720 |                           |                              |              |
| 02              | 2.200                    | 300                    |                            | v komunikaci  | Beta Olomouc      | PREFAPLATE C250 4 |                    | AR-V 625x40           | 1ks | AP-M 1000/625x270 Z | SR-M 1000x250 PS 1ks<br>SR-M 1000x1000 PS 1ks | SU-M-D 1000x720 |                           |                              | Е            |
| 03              | 2.100                    | 300                    |                            | v komunikaci  | Beta Olomouc      | PREFAPLATE C250 4 |                    | AR-V 625x100          | 2ks | AP-M 1000/625x270 Z | SR-M 1000x1000 PS 1ks                         | SU-M-D 1000x720 |                           |                              |              |
| 04              | 2.500                    | 300                    |                            | v komunikaci  | Beta Olomouc      | PREFAPLATE C250 4 |                    | AR-V 625x100          | 1ks | AP-M 1000/625x270 Z | SR-M 1000x500 PS 1ks<br>SR-M 1000x1000 PS 1ks | SU-M-D 1000x720 | 1                         |                              |              |

Formulář je navržen tak, aby vyhověl pro zobrazení dílů betonových i plastových šachet. Jednotlivé sloupce formuláře je možné skrývat nastavením po stisknutí tlačítka Zobraz/skryj.

| Obsah formuláře    | ×                   |
|--------------------|---------------------|
| ✓ Šachta           | Uložení poklopu     |
| 📝 Hloubka šachty   | V Prstence          |
| 📝 Největší DN      | Konus               |
| 🛿 Skluz - spadiště | 🗸 Skruže            |
| 🔽 Umístění         | 📝 Dno               |
| Výrobce šachty     | 📝 Přirážka vstup    |
| V Poklop           | 📝 Přirážka spadiště |
| ОК                 | Zruš                |

Další ovládací prvky pro ukládání formuláře, export do Excelu atd. Fungují zcela shodně jak již bylo popsáno pro formulář kubatur.

#### Formulář pro kusovník:

| Fe | ormulář             |            |                    |              |                              |
|----|---------------------|------------|--------------------|--------------|------------------------------|
|    | Tisk Ulož           | ) <b>N</b> | ačti Ulož XLS 6    | zav          | rî 📝 Přidat údaje o projektu |
|    | Kusovník šachet     |            |                    |              |                              |
| ,  | Тур                 | Počet      | Díl                | Výrobce      |                              |
|    | PREFAPLATE C250 4   | 35         | poklop             |              |                              |
|    | AR-V 625x40         | 14         | prstenec (těsnění) | Beta Olomouc |                              |
|    | AR-V 625x100        | 28         | prstenec (těsnění) | Beta Olomouc |                              |
|    | AR-V 625x60         | 5          | prstenec (těsnění) | Beta Olomouc |                              |
|    | AR-V 625x80         | 1          | prstenec (těsnění) | Beta Olomouc |                              |
|    | AP-M 1000/625x270 Z | 35         | konus (teleskop)   | Beta Olomouc |                              |
|    | SR-M 1000x250 PS    | 12         | skruž (trouba)     | Beta Olomouc |                              |
|    | SR-M 1000x1000 PS   | 41         | skruž (trouba)     | Beta Olomouc |                              |
|    | SR-M 1000x500 PS    | 17         | skruž (trouba)     | Beta Olomouc |                              |
|    | SU-M-D 1000x720     | 35         | dno                | Beta Olomouc |                              |
|    |                     |            |                    |              |                              |
|    |                     |            |                    |              |                              |
|    | Objekt :            |            |                    |              |                              |
|    | Vypracoval :        |            |                    |              |                              |
|    | Dne :               |            |                    |              |                              |

Program dovoluje sestavovat i některé plastové šachty. Detailní zadání návrhu šachty se potom liší případ od případu. Například takto vypadá panel pro plastovou šachtu Pipelife 630:

| Návrh šachty                     | ,                                                                                                    |                                                                | ×              |
|----------------------------------|----------------------------------------------------------------------------------------------------|----------------------------------------------------------------|----------------|
| poklop                           | vše 🔻                                                                                                    | 🔹 uložení poklopu                                              |                |
| X v.                             | typ                                                                                                    | X typ                                                          |                |
| 33<br>33<br>75<br>75<br>45<br>45 | PREFAPLATE A15 1<br>PREFAPLATE A15 2<br>A 15 Begu - PARK<br>A 15 GU-B-1 A15<br>PREFAPLATE B125 1<br>PREFAPLATE B125 2 | s teleskopem PRO630<br>na betonový prstenec                    |                |
| Šachtové<br>směrové<br>0/90/18   | dno<br>poměry DN 150 I<br>)/225 V 616090225 62<br>Ti                                                                  | DN 200 DN 250 DN 315<br>620090225<br>Txt poklopy Txt šachta OK | DN 400<br>Zruš |

#### Nebo Wavin Tegra 600:

| Vávrh šacht | у                 |                       |                 |                 |                 | ×               |
|-------------|-------------------|-----------------------|-----------------|-----------------|-----------------|-----------------|
| –Kód KG /   | UR                |                       |                 |                 |                 |                 |
|             | KG                | O UR (                | ) ur din        |                 |                 |                 |
| Šachtove    | é dno             |                       |                 |                 |                 |                 |
| DN          | průtočné<br>přímé | průtočné<br>30°       | průtočné<br>60° | průtočné<br>90° | sběrné<br>90° T | sběrné<br>90° + |
| 160         | RF110000          | RF120000              | RF130000        | RF140000        | RF150000        | RF160000        |
| 200         | RF210000          | RF220000              | RF230000        | RF240000        | RF250000        | RF260000        |
| 250         | RF310000          | RF320000              | RF330000        | RF340000        | RF350000        | RF360000        |
| 315         | RF410000          | RF420000              | RF430000        | RF440000        | RF450000        | RF460000        |
| 400         | RF510000          |                       |                 |                 |                 |                 |
|             | oklopu            |                       |                 |                 |                 |                 |
| 0102CH P    |                   |                       |                 |                 |                 |                 |
|             | X Ulozeni         |                       |                 |                 |                 |                 |
|             | litinovy pok      | lop B125              |                 | =               |                 |                 |
|             | litinový pok      | lop D400              |                 |                 |                 |                 |
|             | litinový pok      | lop B125, betonový pr |                 |                 | Test            |                 |
|             | litinový pok      | lop C250, betonový pr | stenec          |                 |                 | Txt sachta      |
|             | litinový pok      | lop D400, betonový pr | stenec          | -               | ОК              | Zruš            |
| l           | Bar A I           |                       | 1               | -               |                 |                 |

## Kapitola 6 Tabulka šachtových den

Tabulla Xaabb daa

| P | o s                                    | stis                                      | kn                | utí t               | lačítka 🖳                                      | abu                          | Kd  | sacrit    | se i                       | rozv       | in  | e p       | anel pro ša       | ch                | tová dna:                                                                              |                         |                         |                                              |   |   |
|---|----------------------------------------|-------------------------------------------|-------------------|---------------------|------------------------------------------------|------------------------------|-----|-----------|----------------------------|------------|-----|-----------|-------------------|-------------------|----------------------------------------------------------------------------------------|-------------------------|-------------------------|----------------------------------------------|---|---|
|   | Panel                                  | šachtov                                   | ých de            | n                   |                                                |                              |     |           |                            |            |     |           |                   |                   |                                                                                        |                         |                         |                                              |   | x |
|   | zavést j<br>O Vybr<br>O Všed<br>O Skup | pro<br>aný řáde<br>hny řádk<br>ina - Ctrl | k<br>y<br>, Shift | Form<br>T)<br>připe | nulář Výkresy den kt<br>kt Txt<br>zjení žlab n | Ulož XLS<br>Txt<br>ástupnice |     | Zpět      | Vpřed OK                   |            | Zru | jš        |                   |                   |                                                                                        |                         |                         |                                              |   |   |
| н |                                        | Vtok1                                     |                   |                     |                                                | Vtok2                        |     |           |                            | Vtok3      |     |           |                   | Odto              | k                                                                                      | Žlab                    | Nástupnice              | Výrobce dna                                  |   |   |
|   |                                        |                                           |                   |                     |                                                |                              |     |           | Naplnit DN a úhly z pro    | ofilå      |     |           |                   |                   |                                                                                        |                         |                         | Naplnit výrobce                              | ] |   |
|   |                                        |                                           |                   | zavést del          | ta h a připojení                               |                              |     | zavést de | ilta h a připojení         |            |     | zavést de | lta h a připojení |                   | zavést připojení                                                                       | zavést                  | zavést                  | zavést                                       | j | = |
|   |                                        |                                           |                   | [                   | -                                              | -                            |     |           | -                          |            |     |           | -                 |                   | -                                                                                      | •                       | -                       |                                              |   |   |
|   | iachta                                 | delta h                                   | DN                | úhel                | připojení trouby                               | delta h                      | DN  | úhel      | připojení trouby           | delta h DN | 4 1 | úhel      | připojení trouby  | DN                | připojení trouby                                                                       |                         |                         |                                              |   |   |
|   | 01<br>02<br>03                         | 10                                        | 300               |                     | beton, těsnění integrované                     | 10                           | 300 | 270.0     | beton, těsnění integrované |            |     |           |                   | 300<br>300<br>300 | beton, těsnění integrované<br>beton, těsnění integrované<br>beton, těsnění integrované | beton<br>beton<br>beton | beton<br>beton<br>beton | Beta Olomouc<br>Beta Olomouc<br>Beta Olomouc | ^ |   |
|   | 04<br>05                               | 10                                        | 300               | 185.9               | beton, těsnění integrované                     |                              |     |           |                            |            |     |           |                   | 300<br>300        | beton, těsnění integrované<br>beton, těsnění integrované                               | beton                   | beton                   | Beta Olomouc<br>Beta Olomouc                 |   |   |
|   | 07                                     | 10                                        | 300               | 179.3               | beton, těsnění integrované                     | 10                           | 200 | 270.0     | heton těmění integrouzné   |            |     |           |                   | 300               | beton, tésnéní integrované<br>beton, tésnění integrované                               | beton                   | beton                   | Beta Olomouc<br>Beta Olomouc                 |   |   |
|   | 09                                     | 10                                        | 300               | 107.1               | beton, těsnění integrované                     | 10                           | 300 | 270.0     | beton, teanerinintegrovane |            |     |           |                   | 300               | beton, těsnění integrované                                                             | beton                   | beton                   | Beta Olomouc                                 |   |   |
|   | 10                                     | 10                                        | 300               |                     | beton, těsnění integrované                     |                              |     |           |                            |            |     |           |                   | 300               | beton, těsnění integrované                                                             | beton                   | beton                   | Beta Olomouc                                 |   |   |
|   | 11                                     | 10                                        | 300               |                     | beton, těsnění integrované                     |                              |     |           |                            |            |     |           |                   | 300               | beton, těsnění integrované                                                             | beton                   | beton                   | Beta Olomouc                                 |   |   |
|   | 12                                     |                                           |                   |                     |                                                |                              |     |           |                            |            |     |           |                   | 300               | beton, těsnění integrované                                                             | beton                   | beton                   | Beta Olomouc                                 |   |   |
|   | 13                                     | 10                                        | 300               | 186.6               | beton, těsnění integrované                     |                              |     |           |                            |            |     |           |                   | 300               | beton, těsnění integrované                                                             | beton                   | beton                   | Beta Olomouc                                 |   |   |
|   | 14                                     | 10                                        | 300               | 210.8               | beton, těsnění integrované                     |                              |     |           |                            |            |     |           |                   | 300               | beton, těsnění integrované                                                             | beton                   | beton                   | Beta Olomouc                                 | = | - |

Panel pro šachtová dna umožňuje připojit jeden odtok a tři vtoky. Pozor, i když Podélný profil kanalizace 4 dovoluje konstruovat nestandardní dna s odtokem a maximálně pěti vtoky, do panelu šachtových den v tomto programu vstoupí jen první tři. Ostatní vtoky by byly ignorovány.

Po stisknutí tlačítka [Naplnit DN a úhly z profilů] převezme program tyto hodnoty z Podélného profilu.

Pro objednávku dna dovoluje program dále zadat tyto údaje: delta h, způsob připojení trouby, materiál žlabu a materiál nástupnice.

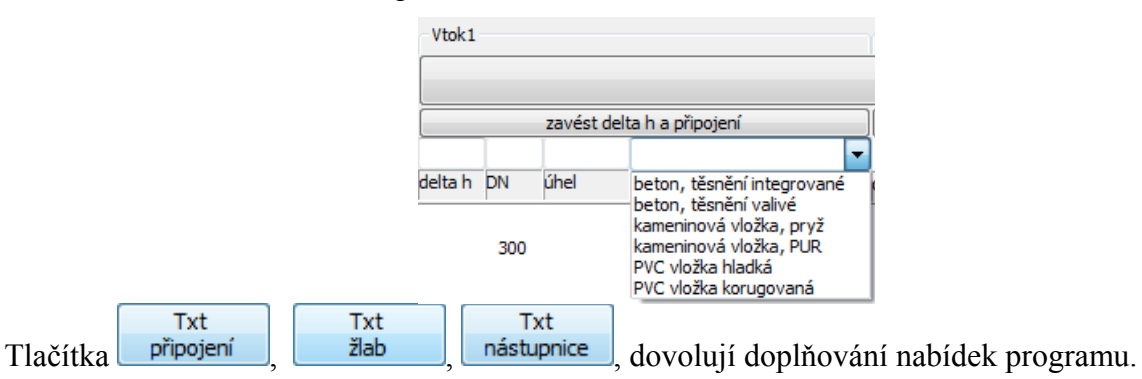

Panel zhotovuje dva výstupy běžný formulář a schematické výkresy den.

#### Formulář:

| Fo | ormulář                |                 |         |            |       |                                                          |              |            |              |
|----|------------------------|-----------------|---------|------------|-------|----------------------------------------------------------|--------------|------------|--------------|
| [  | Tisk                   | Ulož            | Načti   | Zobraz/sk  | ryj 6 | Zavři 🛛 Přidat údaje                                     | e o projektu |            |              |
|    | Tabulka šachtových den |                 |         |            |       |                                                          |              |            |              |
| ,  | šachta                 | odtok, vtoky    | delta h | DN         | úhel  | připojení                                                | žlab         | nástupnice | výrobce      |
|    | 01                     | odtok           |         | 300        |       | beton, těsnění integrované                               | beton        | beton      | Beta Olomouc |
|    | 02                     | odtok<br>vtok 1 | 10      | 300<br>300 |       | beton, těsnění integrované<br>beton, těsnění integrované | beton        | beton      | Beta Olomouc |
|    | 03                     | odtok<br>vtok 1 | 10      | 300<br>300 | 270.0 | beton, těsnění integrované<br>beton, těsnění integrované | beton        | beton      | Beta Olomouc |
|    | 04                     | odtok           |         | 300        |       | beton, těsnění integrované                               | beton        | beton      | Beta Olomouc |
|    | 05                     | odtok<br>vtok 1 | 10      | 300<br>300 | 185.9 | beton, těsnění integrované<br>beton, těsnění integrované | beton        | beton      | Beta Olomouc |

## Výkresy den:

| Výkresy šachtových den |                                |                                                                            |           |                                |                                                                      |
|------------------------|--------------------------------|----------------------------------------------------------------------------|-----------|--------------------------------|----------------------------------------------------------------------|
| Výkres Pohled Panel    |                                |                                                                            |           |                                |                                                                      |
| 😂 🥵 60° 60° 🔽          |                                |                                                                            |           |                                |                                                                      |
| šachta 01              | odtok                          | DN 300<br>připojení beton, těsnění integrované                             | šachta 02 | odtok                          | DN 300<br>připojení beton, těsnění integrované                       |
|                        | žiab<br>nástupnice<br>v/robce  | beton<br>beton<br>Beta Olomouc                                             |           | vtok 1                         | DN 300<br>delta h 10<br>přípojení beton, těsnění integrované<br>úhel |
|                        |                                |                                                                            |           | žiab<br>nástupnice<br>v) robce | beton<br>beton<br>Beta Olomouc                                       |
|                        |                                |                                                                            | $\bigvee$ |                                |                                                                      |
|                        |                                |                                                                            |           |                                |                                                                      |
| šachta 03              | odtok                          | DN 300<br>připojení beton, těsnění integrované                             | šachta 04 | odtok                          | DN 300<br>připojení beton, těsnění integrované                       |
|                        | vtok 1                         | DN 300<br>delta h 10<br>pr/pojení beton, těsnění integrované<br>úhel 270.0 |           | žiab<br>nástupnice<br>v) robce | beton<br>beton<br>Beta Olomouc                                       |
|                        | Žiab<br>nástupnice<br>v) robce | beton<br>beton<br>Beta Olomouc                                             |           |                                |                                                                      |
|                        |                                |                                                                            |           |                                |                                                                      |
|                        |                                |                                                                            |           |                                |                                                                      |
|                        |                                |                                                                            |           |                                |                                                                      |

Nástrojový panel 🗁 🔛 🛛 🛷 🛷 🐼 🛛 provádí:

Výstup na tiskárnu

Uložení do výkresu s formátem dwg

Zvětšení zobrazení (základní zobrazení, dvojnásobné a čtyřnásobné zvětšení).

Uzavření panelu.

Otáčením kolečka myši lze také měnit měřítko zobrazení.

Posunem myší se stisknutým kolečkem (prostředním tlačítkem myši) lze výkres posouvat, jako by byl posouván pomocí jezdců na pravém a dolní okraji panelu.

## Kapitola 7 Tabulka uličních vpustí

| Po stisknutí tlačítka                                    | Tabulka vpustí                | se rozv              | ine panel     | pro se | staven    | í uličnícł | n vpust | í:           |
|----------------------------------------------------------|-------------------------------|----------------------|---------------|--------|-----------|------------|---------|--------------|
| 📰 Sestavení uličních vpustí                              |                               |                      |               |        |           |            |         |              |
| zavést pro Vybraný řádek Všechny řádky Garcia Ciel Shift | Výpočet Formulář<br>sestavení | Formulář<br>kusovník | Ulož XLS      | Zpé    | žt        | Vpřed      | OK      | Zruš         |
| Název a typ vpusti                                       |                               | Mříž                 |               |        | Odtok     | Koš        |         | Skladba      |
|                                                          |                               | Naplnit z            | Naplnit z txt |        | Naplnit z | txt        |         | )            |
|                                                          |                               | profilů              | zavés         | st     | profilů   | zavé       | zavést  |              |
|                                                          | zavést                        | zavést               |               | •      | zavést    |            | •       | ]            |
|                                                          | •                             |                      |               |        |           |            |         |              |
| vpusť typ vpusti                                         |                               | kóta                 | typ           | výška  | kóta      | typ        | výška   | skladba      |
| UV3 Beta odtok dnem                                      | i, koš v mříži                | 100.000              | D400          | 60     | 98.500    |            |         | TBV-Q 390/60 |
| UV4 Beta odtok dnem                                      | , koš v mříži                 | 100.000              | D400          | 60     | 98.750    |            |         | TBV-Q 390/60 |

Panel obsahuje seznam uličních vpustí v kanalizační síti. Pro každou vpusť je třeba zadat typ, výběrem ze seznamu:

|                                    | zavést                                                                                                    |                                   |
|------------------------------------|----------------------------------------------------------------------------------------------------|-----------------------------------|
|                                    |                                                                                                    | ]                                 |
| TT 1 1 / / 1 1 ° 1' /              | Beta odtok dnem, koš v mříži<br>Beta odtok dnem, koš ve skruži<br>Beta odtok středem, koš v mříži<br>Beta odtok středem, koš ve skruži<br>Beta odtok středem, koš v mříži<br>Betonika odtok dnem, koš v mříži<br>Betonika odtok středem DN 150, koš v mříži |                                   |
| I vorba datových souboru uliční    | ch vpusti – doplnovani nabidky j                                                                                                    | e popsana v samostatne kapitole.  |
| Kótu mříže a kótu odtoku je mož    | źné zavést tlačítkem <b>Naplnit z</b> . Ty                                                                                                    | p a výšku mříže, typ a výšku koše |
|                                    | ▼]                                                                                                    |                                   |
| je možné vybrat ze seznamu         | 400;60 nebo vepsat                                                                                                    | do zadávacího okénka ručně. U     |
| koše se jedná o výšku, kterou se   | e koš podílí na sestavování vpust                                                                                                    | i, nikoliv o celkovou výšku koše. |
| Tato výška může být i nulová.      | Po zadání těchto hodnot pro kaž                                                                                                    | dou vpusť je možné přistoupit k   |
| sestavování uličních vpustí tlačít | kem Výpočet. Zobrazí se tent                                                                                                    | to panel:                         |
| Sesta                              | avení uliční vpusti                                                                                                    | 23                                |
| ulič                               | íní vpusť                                                                                                    |                                   |
| U                                  | V3                                                                                                    |                                   |
| R                                  | ozdíl požadované a sestavené výšky = 6 mm                                                                                                    |                                   |
|                                    |                                                                                                    |                                   |
|                                    | Použít Znovu sestavit Přerušit                                                                                                    |                                   |
| skla                               | adba uliční vpusti                                                                                                    |                                   |
|                                    | BV-Q 390/60 1 ks<br>BV-Q 500/626VD 1 ks<br>BV-Q 500/290 2 ks<br>BV-Q 660/180 1 ks                                                                                                    |                                   |
|                                    |                                                                                                    |                                   |
|                                    |                                                                                                    |                                   |

Program provede pokusné sestavení uliční vpusti s ohledem na co možná nejmenší rozdíl požadované a skutečně sestavené výšky. Sestavení vpusti je možné opakovat tlačítkem Znovu sestavit . Tlačítkem Použít odsouhlasíte skladbu vpusti a program automaticky přistoupí k sestavování další vpusti v seznamu. Tlačítkem Přerušit přerušíte výpočet. Panel pro sestavení uličních vpustí poskytuje dva výsledkové formuláře: sestavení a kusovník.

## Formulář sestavení:

| Formulář                 |                                   |                           |                  |                    |              |                |                |              |                        |              |                       |                                                                                                    |
|--------------------------|-----------------------------------|---------------------------|------------------|--------------------|--------------|----------------|----------------|--------------|------------------------|--------------|-----------------------|----------------------------------------------------------------------------------------------------|
| Tisk                     | Ulo                               | ž                         | Načti            | Zobra              | az/skry      | /j 6           | •              | Zav          | ři 🛛 🗸 F               | Přidat údaje | o projektu            |                                                                                                    |
| Tabulka                  | Tabulka vpusti                    |                           |                  |                    |              |                |                |              |                        |              |                       |                                                                                                    |
| Vpust                    | Kóta<br>mříže<br>[m.n.m]          | Kóta<br>odtoku<br>[m.n.m] | Typ<br>vpusti    | L                  |              |                |                | Typ<br>mříže | Výška<br>mříže<br>[mm] | Typ<br>koše  | Výška<br>koše<br>[mm] | Skladba<br>vpusti                                                                                                    |
| UV3<br>UV4               | 100.000<br>100.000                | 98.500<br>98.750          | Beta d<br>Beta d | odtok d<br>odtok d | nem,<br>nem, | koš v<br>koš v | mříži<br>mříži | D400<br>D400 | 60<br>60               |              |                       | TEV-Q 390/60 1ks, TEV-Q 500/626VD 1ks, TEV-Q 500/290 2ks, TEV-Q 660/180 1ks,<br>TEV-Q 390/60 1ks, TEV-Q 500/626VD 1ks, TEV-Q 500/290 1ks, TEV-Q 660/180 1ks, |
| Objekt<br>Vypraco<br>Dne | Objekt :<br>Vypracoval :<br>Dne : |                           |                  |                    |              |                |                |              |                        |              |                       |                                                                                                    |
|                          |                                   |                           |                  |                    |              |                |                | Formul       | ář                     |              |                       |                                                                                                    |

## Formulář kusovníku:

| F | ormular               |      |         |         |                         |
|---|-----------------------|------|---------|---------|-------------------------|
|   | Tisk Ula              | ž    | Načti 6 | ▼ Zavři | Přidat údaje o projektu |
|   | Kusovník vpustí       |      |         |         |                         |
| , | Díl                   | Kusy |         |         |                         |
|   | TBV-Q 390/60          | 2    |         |         |                         |
|   | TBV-Q 500/626VD       | 2    |         |         |                         |
|   | 18v-Q 000/180         | 2    |         |         |                         |
|   | Objekt :              |      |         |         |                         |
|   | Vypracoval :<br>Dne : |      |         |         |                         |
|   |                       |      |         |         |                         |

kusovník

## Kapitola 8 Zemní práce

Po stisknutí tlačítka **Zemní práce** se rozvine panel pro sestavení výkazu nebo rozpočtu zemních prací:

| Zemní práce      |                |                   |                      |                      |                |              |               |          |           |          |          |  |
|------------------|----------------|-------------------|----------------------|----------------------|----------------|--------------|---------------|----------|-----------|----------|----------|--|
| Průvodci         |                |                   | Úpravy seznam        | u                    |                | Úpravy cen   |               |          |           |          |          |  |
| Hloubení rý      | hy             | Pažení            | Přidat               | Zpět                 | Uložit šablonu | Aktual       | izovat ceny   | Formulář | ОК        |          |          |  |
| Vodorovné přer   | místění Sejmut | í a rozpr. ornice | Vyjmout              | Vpřed                | Načíst šablonu | Násobit ko   | oef.          |          | Zruš      |          |          |  |
| DY               |                | 2                 |                      |                      |                |              |               |          |           |          |          |  |
| Prepinani cenikū |                | Rozpoctova veta   | nalaž                |                      |                |              |               |          |           |          |          |  |
| Ceník zemn       | ních prací     | Cernik:           | p0i02                | Kd:                  |                |              |               | _        |           |          |          |  |
| Ceník přesu      | unu hmot       |                   | •                    |                      |                |              |               | •        |           |          |          |  |
| Cenik ma         | teriálu        | mērna j.: mn      | ožstvi: cena ji      | ed.: cena celk.:     | hmot. jed.:    | hmot. celk.: | Vyhledávání v |          |           |          |          |  |
| Uživatelský cer  | ník materiálu  |                   |                      |                      |                |              | Centra        |          |           |          |          |  |
| 23-M-Montáže p   | otrubí         |                   | •                    |                      |                |              |               |          |           |          |          |  |
| Zemní práce      |                |                   |                      |                      |                |              |               |          |           |          |          |  |
| poř. č.          | cenik          | položka           |                      |                      |                | měr.j.       | množství      | cena j.  | cena c.   | hmot. j. | hmot. c. |  |
| 1                | 132 20-1202    | Hloubení rý       | ih do 2000 mm v h    | or. 3 př 100 do 1000 |                | -<br>m3      | 2600.000      | 235.00   | 611000.00 | 0.00000  | 0.00000  |  |
| 2                | 151 10-1101    | Zřízení paž       | ení a rozepření rýh  | přiložné do 2 m      |                | m2           | 117.60        | 96.50    | 11348.40  | 0.00084  | 0.099    |  |
| 3                | 151 10-1102    | Zřízení paže      | ení a rozepření rýh  | příložné do 4 m      |                | m2           | 5468.83       | 169.00   | 924232.27 | 0.00085  | 4.649    |  |
| 4                | 151 10-1111    | Odstranění        | í pažení příložné do | 2 m                  |                | m2           | 117.60        | 17.20    | 2022.72   | 0.00000  | 0.000    |  |
| 5                | 151 10-1112    | Odstranění        | í pažení příložné př | es 2 do 4 m          |                | m2           | 5468.83       | 80.00    | 437506.40 | 0.00000  | 0.000    |  |
| 6                | 161 10-1101    | Svislé přem       | ístění výk. z hor. : | L-4 př 1 do 2.5 m    |                | m3           | 996.83        | 75.50    | 75260.67  | 0.00000  | 0.000    |  |
| 7                | 161 10-1102    | Svislé přem       | ístění výk. z hor. : | L-4 př 2.5 do 4 m    |                | m3           | 1603.17       | 129.00   | 206808.93 | 0.00000  | 0.000    |  |
| 8                | 162 20-1102    | Vodorovné         | přemí. výko. z hor   | 1-4 př 20 do 50      |                | m3           | 698.04        | 39.00    | 27223.56  | 0.00000  | 0.000    |  |
|                  |                |                   |                      |                      |                |              |               |          |           |          |          |  |
|                  |                |                   |                      |                      |                |              |               |          |           |          |          |  |
|                  |                |                   |                      |                      |                |              |               |          |           |          |          |  |
|                  |                |                   |                      |                      |                |              |               |          |           |          |          |  |
|                  |                |                   |                      |                      |                |              |               |          |           |          |          |  |
|                  |                |                   |                      |                      |                |              |               |          |           |          |          |  |
|                  |                |                   |                      |                      |                |              |               |          |           |          |          |  |
|                  |                |                   |                      |                      |                |              |               |          |           |          |          |  |
| Specifikace      |                |                   |                      |                      |                |              |               |          |           |          |          |  |
| poř. č.          | cenik          | položka           |                      |                      |                | měr.j.       | množství      | cena j.  | cena c.   | hmot. j. | hmot. c. |  |
| 9                | 581 5325 0     | Písel techni      | ický KP 102-A bet.   | netř.                |                | t            | 0.5           | 85.40    | 42.70     | 1.00000  | 0.500    |  |
|                  |                |                   |                      |                      |                |              |               |          |           |          |          |  |
|                  |                |                   |                      |                      |                |              |               |          |           |          |          |  |
|                  |                |                   |                      |                      |                |              |               |          |           |          |          |  |
|                  |                |                   |                      |                      |                |              |               |          |           |          |          |  |
|                  |                |                   |                      |                      |                |              |               |          |           |          |          |  |
|                  |                |                   |                      |                      |                |              |               |          |           |          |          |  |

Panel obsahuje tyto skupiny tlačítek: Průvodci, Úpravy seznamu, Úpravy cen, Přepínání ceníků, Rozpočtová věta. Dále panel obsahuje dva seznamy, do kterých můžete zavádět rozpočtové věty. Seznam Zemní práce a seznam Specifikace. Aktivní seznam je bílý, neaktivní je šedý. Přepínání mezi seznamy provedete jednoduše tak, že cvaknete myší na seznam, se kterým chcete pracovat, nebo na některé tlačítko ze skupiny Přepínání ceníků:

a) aktivní je horní seznam Zemní práce

b) aktivní je dolní seznam Specifikace

| Zenni psice                                                                                                    | G X Zenei price                                                                                            |
|----------------------------------------------------------------------------------------------------|----------------------------------------------------------------------------------------------------|
| Prtvodd Úpravy seznamu Úpravy cen                                                                                                    | X Prôvido Úpravy senamu Úpravy cen                                                                         |
| Houben'rithy Paden' Pidet 2pët Uloët Sallonu Akualanvat ceny Formula? OK                                                                                                    | Hauben'n/hy Paten' Pitot 2x8t Uo8t Solonu Altualizavat.com Firmula? OK                                     |
| Vodersoné převádění Sepusé a rozpe, amice Vojence Vojence Vojence Réadit Bablenu Réadet Badet. Znal                                                                                                    | todersveit pfeminieri Sepusi a rasp. omtos Vylmot Vylmi Načiri šaklosu Rašeni šaklos. Znač                 |
| Priprinir ank A Rapolavi vita                                                                                                    | Tripolari ond     Repolari ond     Repolari ond                                                            |
| Cenik zewnich pradi cenik pole Bar                                                                                                    | Cenik zemith prad oznik polaša:                                                                            |
| Carek presuru trnot                                                                                                    | Cankpleanutnet                                                                                             |
| Cenk materialu nerra j.1 minostvi cela jesi cela cesi, mat, jesi ninat, cesi, vice nerra jesi ninat, cesi, vice nerra jesi ninat, ce | Cenik materialu ministrati dela glaci. Dana daki. Imat. jed. I milot. daki. Vyhadavání v<br>cenik u ceniku |
| Uzhvatelda j omk nasteralu                                                                                                    | Lithundek) cesk materialu                                                                                  |
| 23-M-Manshile potudi -                                                                                                    | 234-Montale perudai •                                                                                      |
| Jenni price                                                                                                    | Jemipske                                                                                                   |
| pol.č pank položia militj. mrožství pana j pana c. hmot j, hmot c.                                                                                                    | pol.č. omk polačka mair.j. mrežné ama j. oma r. hnet.j. hnet.c.                                            |
|                                                                                                    | nantana<br>pri∆ andi padata nati wadata zanij zanici taniji tanici                                         |
| port. cenk položa nakr., možství cenaj, cenar. hmet.; hmet.c.                                                                                                    |                                                                                                    |
|                                                                                                    |                                                                                                    |

Ceník zemních prací a Ceník přesunu hmot plní horní seznam Zemní práce, Ceník materiálu a Uživatelský ceník materiálu plní dolní seznam Specifikace. Například pokud cvaknete myší na tlačítko [Ceník zemních prací], automaticky se aktivuje horní seznam a do seznamu položek rozpočtové věty se načte obsah ceníku zemních prací. Pokud cvaknete na tlačítko [Ceník materiálu], aktivuje se dolní seznam a do položek rozpočtové věty se načte ceník materiálu. Vytváření uživatelských ceníků je věnovaná samostatná kapitola.

#### Vytváření rozpočtu:

Rozpočet se skládá z rozpočtových vět v seznamu Zemní práce a v seznamu Specifikace. Rozpočtová věta má 8 částí:

| Rozpočtová | věta          |            |                                                |             |              |               |  |  |  |
|------------|---------------|------------|------------------------------------------------|-------------|--------------|---------------|--|--|--|
| ceník:     |               | položka:   | položka:                                       |             |              |               |  |  |  |
| 100 00-211 | 100 00-2111 👻 |            | Dobývání sypaniny rozrýva. techni. bez předst. |             |              |               |  |  |  |
| měrná j.:  | množství:     | cena jed.: | cena celk.:                                    | hmot. jed.: | hmot. celk.: | Vyhledávání v |  |  |  |
| m3         |               | 287.00     | 0.00                                           | 0.00000     | 0.000        | ceníku        |  |  |  |

Rozpočtovou větu je možné do zadávacích okének vepsat ručně, nebo ji nalistovat v seznamu.

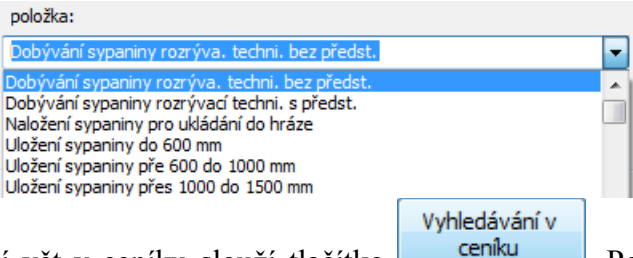

K usnadnění vyhledávání vět v ceníku slouží tlačítko panel Hledání v ceníku:

Po jeho stisknutí se otevře

Hledaný výraz

| dání v ceníku              |                 |                                          |                      |                            |                  |          |                  |          |
|----------------------------|-----------------|------------------------------------------|----------------------|----------------------------|------------------|----------|------------------|----------|
| Vyhledávat ve sloup        | ocích           |                                          |                      |                            |                  |          |                  |          |
| 🔲 Ceník 🛛 🛛                | / Položka       | 🔲 Jednotka                               | Cena                 | Hmotnost                   |                  |          |                  |          |
| dobý                       |                 |                                          | Hledaný výraz        |                            |                  |          |                  |          |
| Seznam nalezených v        | ět. Dvojitým po | klepem na větu u:                        | zavřete panel vyhl   | edávání a načtete zvolenou | rozpočtovou větu |          |                  |          |
| ceník                      | položka         | 3                                        |                      |                            |                  | měr.j.   | cena j.          | hmot. j. |
| 100 00-2111<br>100 00-2211 | Dobýv.<br>Dobýv | ání sypaniny rozrý<br>ání sypaniny rozrý | iva, tedhni, bez při | edst.<br> st.              |                  | m3<br>m3 | 287.00<br>447.00 | 0.0000   |
|                            |                 |                                          |                      |                            |                  |          | ОК               | Zruš     |
|                            |                 |                                          |                      |                            |                  |          |                  |          |

Příklad vyhledávání: Do okénka Položka umístěte zatržítko Položka, do okénka Hledaný výraz

vepište klíčové slovo nebo jeho část,

V seznamu nalezených vět se zobrazí jen ty položky, které obsahují klíčové slovo:

Seznam nalezených vět. Dvojitým poklepem na větu uzavřete panel vyhledávání a načtete zvolenou rozpočtovou větu

| ceník       | položka                                        |
|-------------|------------------------------------------------|
| 100 00-2111 | Dobývání sypaniny rozrýva. techni. bez předst. |
| 100 00-2211 | Dobývání sypaniny rozrývací techni. s předst.  |

Panel uzavřete dvojitým poklepem na zvolenou větu, nebo tlačítkem

|                 |                    | množství:       | cena jed.: | cena celk.: |                 |                |
|-----------------|--------------------|-----------------|------------|-------------|-----------------|----------------|
| Do okénka mno   | ožství vepište čís | slo, 10,3       | 287.00     | 2956.10     | , program auto  | maticky doplní |
| číslo do okénka | cena celková. F    | Potom stiskněte | tlačítko   | Přidat      | . Tím přidáte v | ětu do seznamu |
| Zemní práce:    |                    |                 |            |             |                 |                |
|                 | Zemní práce        |                 |            |             |                 |                |
|                 | poř. č.            | ceník           | položka    |             |                 |                |

| 100 00-2111 | Dobývání sypaniny rozrýva. | techni. bez předst. |
|-------------|----------------------------|---------------------|

#### Změny v rozpočtu:

1

Větu můžete kdykoliv smazat tak že na ni ukážete (např. ve sloupci pořadové číslo), aby byla vybraná (modrá) 1 100 00-2111 Dobývání sypaniny rozrýva. techni. bez předst. a stisknete tlačítko Vyjmout nebo klávesu Delete.

Větu také můžete libovolně modifikovat tak, že cvaknete myší na údaj, který chcete měnit a pokud program změnu povolí, zobrazí kolem údaje editační okénko Dobývání sypaniny rozvýva. techni. bez předst. a vy můžete vepsat váš text. Není možné měnit údaje ve sloupcích pořadové číslo, cena celková a hmotnost celková.

Změny v seznamech rozpočtových vět je možné vracet zpět i vpřed dvojicí tlačítek Zpět a Vpřed. K dispozici je 10 kroků zpět / vpřed.

Často používané skupiny vět je možné uložit jako šablonu pro použití v dalším rozpočtu. K obsluze šablon slouží dvojice tlačítek Uložit šablonu a Načíst šablonu. Šablona se načte vždy do aktivního (bílého) seznamu rozpočtových vět.

Tlačítko Aktualizovat ceny slouží k opravě cen v rozpočtových větách podle aktuálních ceníků. Funkci můžete použít například v případě, kdy se potřebujete se vrátit ke staršímu rozpočtu ale od doby, kdy byl ceník vytvořen již proběhla aktualizace ceníků.

Funkce Násobit koef. slouží k vynásobení jednotkových cen rozpočtových vět nějakým koeficientem. Úprava cen proběhne pouze ve vybraném seznamu vět.

#### Práce s průvodci:

Panel zemní práce obsahuje čtyři pomocné programové moduly, tzv. průvodce.

| Průvodci             |                         |
|----------------------|-------------------------|
| Hloubení rýhy        | Pažení                  |
| Vodorovné přemístění | Sejmutí a rozpr. ornice |

Průvodce pro hloubení rýhy:

| Průvodce hloubením                      | rýhy                                             |                             |              |              |           |             |  |  |  |  |
|-----------------------------------------|--------------------------------------------------|-----------------------------|--------------|--------------|-----------|-------------|--|--|--|--|
| ceník:                                  | položka:                                         |                             |              |              | mr        | ožství [m3] |  |  |  |  |
| <b>▼</b>                                |                                                  |                             |              |              |           |             |  |  |  |  |
| Objemy výkopu podle                     | e hloubky                                        | Zada                        | ný a zbývaj  | ící objem    |           |             |  |  |  |  |
| Výkop <2,5m:                            | 996.83 [m3]                                      | Celko                       | ový objem:   | 2600.00      | [m3]      |             |  |  |  |  |
| Výkop 2,5-4m:                           | 1603.17 [m3]                                     | Zada                        | aný objem:   | 0.00         | [m3] 0.00 | [%]         |  |  |  |  |
| Výkop >4m:                              | 0.00 [m3]                                        | ] Zb                        | ývá zadat:   | 2600.00      | [m3] 0.00 | [%]         |  |  |  |  |
| Objemy výkopu podle                     | Objemy výkopu podle třídy těžitelnosti a hloubky |                             |              |              |           |             |  |  |  |  |
| Třída 1-4, výkop <2,                    | 5m: 996.83                                       | [m3]                        | Třída 5-7, v | ýkop <2,5m:  | 0.00      | [m3]        |  |  |  |  |
| Třída 1-4, výkop 2,5-                   | 4m: 1603.17                                      | [m3] T                      | řída 5-7, vý | /kop 2,5-4m: | 0.00      | [m3]        |  |  |  |  |
| Třída 1-4, výkop >                      | 4m: 0.00                                         | [m3]                        | Třída 5-7,   | 0.00         | [m3]      |             |  |  |  |  |
| Objemy výkopu pa sr                     | ondách                                           |                             |              |              |           |             |  |  |  |  |
| Třída 1 Třída 2                         | Třída 3                                          | a 3 Třída 4 Třída 5 Třída 6 |              |              | Třída 7   |             |  |  |  |  |
| 0.00 0.00                               | 0.00                                             | 0.00                        | 0.00         | 0.00         | 0.00      | [m3]        |  |  |  |  |
| <ul> <li>Objemy výkopu podle</li> </ul> | e hloubky a šířk                                 | y pažené rý                 | hy           |              |           |             |  |  |  |  |
| Šířka rýhy do 0,6 n                     | n                                                |                             | -Šířka rýh   | y nad 0,6 m  |           |             |  |  |  |  |
| Výkop <2.                               | 5m: 0.00                                         | [m3]                        | v            | ýkop <2,5m:  | 996.83    | [m3]        |  |  |  |  |
| Výkop 2,5-                              | 4m: 0.00                                         | [m3]                        | Vý           | /kop 2,5-4m: | 1603.17   | [m3]        |  |  |  |  |
| Výkop >                                 | 4m: 0.00                                         | [m3]                        |              | Výkop >4m:   | 0.00      | [m3]        |  |  |  |  |
|                                         |                                                  |                             |              |              |           |             |  |  |  |  |
|                                         |                                                  |                             | Přidej       | Export)      | KLS       | Zavři       |  |  |  |  |
|                                         |                                                  |                             |              |              |           |             |  |  |  |  |

Okno ukazuje souhrn dat z panelu pro výpočet kubatur, udává kolik objemu je již v seznamu zemních prací zadáno a kolik zbývá zadat. Doplňovat do seznamu lze přímo z průvodce, který nabízí výběr položek ceníku pro hloubení rýhy:

| položka:                                                                                                    | mno: |
|----------------------------------------------------------------------------------------------------|------|
| Hloubení rýh do 2000 mm v hor. 3 do 100 m3<br>Hloubení rýh do 2000 mm v hor. 3 př 100 do 1000<br>Hloubení rýh do 2000 mm v hor. 4 do 100 m3<br>Hloubení rýh do 2000 mm v hor. 4 př 100 do 1000<br>Svislé přemístění výk. z hor. 1-4 př 1 do 2.5 m<br>Svislé přemístění výk. z hor. 1-4 př 2.5 do 4 m<br>Svislé přemístění výk. z hor. 5-7 př 1 do 2.5 m |      |

Seznam ceníkových vět, které nabízí průvodce je možné doplňovat na uživatelské úrovni, tato činnost je popsaná v samostatné kapitole.

Přidávat věty z hlavního ceníku je také možné. Všechny funkce základního panelu jsou i při spuštěném průvodci přístupné.

Obdobné jsou funkce dalších průvodců: pro stavění a odstraňování pažení, pro vodorovné přemístění zeminy, pro sejmutí a rozprostření ornice.

|                             |                                            | Průvod                | lce pro vodor   | rovné přemístění zeminy                | /          |                 |            | X           |
|-----------------------------|--------------------------------------------|-----------------------|-----------------|----------------------------------------|------------|-----------------|------------|-------------|
|                             |                                            | cenik:                |                 | položka:                               |            |                 | mno        | ižství [m3] |
|                             |                                            |                       | •               | •                                      |            |                 | -          |             |
|                             |                                            | Celk                  | ový objem       | Zadaný a zbývající obje                | n          |                 |            |             |
|                             |                                            |                       | [m3]            | Zadaný objem:                          |            | [m3]            |            | [%]         |
|                             |                                            | 698                   | .04             | Zbývající objem:                       | 698.04     | [m3]            | 100.00     | [%]         |
|                             |                                            | B                     | ude pro lože po | oužita vytěžená zemina?                | 🔲 Bude pro | o obsyp použita | a vytěžená | zemina?     |
| Průvodce pro pažení         |                                            | - Obje<br>Zásy        | my [m3]         | Vytlačené objemy - deta                | ily        | [m3]            |            | •           |
| ceník: položka:             | množstv                                    | ví [m2] 190           | 1.96            | Objem potrubí                          |            | 106.06          | ;          |             |
| -                           | •                                          | Lože                  |                 | Objem polštář pro drená                | ž          |                 |            |             |
| Plochy pažení Zavedení paže | ení Odstranění pažení                      | 161                   | .46             | Objem obsypu drenáže<br>Objem dosek    |            |                 |            | =           |
| <2m: 117.60 Zadané:         | 0.00 Zadané: 0                             | 0.00 Obsy             | р               | Objem uložení                          |            | 161.46          | ;          |             |
| 2-4m: 5468.83 Zbývající:    | 5586.43 100.00 Zbývající: 5586.43 1        | 100.00 315            | .95             | Objem obsypu                           |            | 315.95          | 5          |             |
| >4m: 0.00                   | [m2] [%] [m2]                              | [%] Lože              | + Obsyp         | Objem vytlačený šachta                 | mi         | 111.47          | '          |             |
| Celkem: 5586.43             |                                            | 4//                   | .41             | Objem vytlaceny vpuste<br>Objem pádrží | mi         |                 |            | -           |
| [m2]                        | Přidej Export XLS Zav                      | vři                   |                 |                                        |            |                 |            |             |
|                             |                                            |                       |                 |                                        | Přidat     | Export XL       | s          | Zavři       |
|                             |                                            |                       |                 |                                        |            |                 |            |             |
|                             | Průvodce pro sejmutí a rozprostření ornice |                       |                 |                                        | ×          |                 |            |             |
|                             | cenik: položka:                            |                       | množe           | tví [m2] [m3]                          |            |                 |            |             |
|                             |                                            |                       | 1111025         | ▼                                      |            |                 |            |             |
|                             | Objem ornice Sejmutí ornice [m3]           |                       | Rozprostření    | ornice [m2]                            |            |                 |            |             |
|                             | [m3] Zad, obiem:                           | [m3] [%]              | Zadaná pl.:     | [m2]                                   |            |                 |            |             |
|                             | Zbýv. objem: [i                            | [m3] [%]              | Zbýv. objem:    | [m3]                                   | [%]        |                 |            |             |
|                             | Rozprostření ornice do plochy              |                       |                 |                                        |            |                 |            |             |
|                             | Obiem ornice [m3] Tloušťka vrstvy [m] Plo  | ocha rozprostření [m2 |                 |                                        |            |                 |            |             |
|                             | 0.25 0                                     | 0.00                  |                 |                                        |            |                 |            |             |
|                             |                                            |                       | Distant         | Furgert VIC 7.0                        |            |                 |            |             |
|                             |                                            |                       | Fludit          | Zavr                                   |            |                 |            |             |

Platnost údajů v okénkách průvodce je udržována po celou dobu běhu průvodce. Hodnoty v okénkách jsou občerstvovány při každé změně v seznamu zemních prací, ať je provedena pomocí některého průvodce, nebo z hlavního panelu. Okna průvodců mohou být trvale (po dobu trvání hlavního panelu zemních prací) na obrazovce, stačí jejich velikost pouze podle potřeby minimalizovat nebo obnovovat.

#### Formulář, výkaz – výměr nebo rozpočet:

Tlačítko

Formulář

otevírá panel s formulářem zemních prací:

| F | ormul                                       | ář                                                                                                    |                                                                                                    |                                                   |                                                                                                   |                                                                                  |                                                                                                    |                                                                                                 |                                                                               |
|---|---------------------------------------------|----------------------------------------------------------------------------------------------------|----------------------------------------------------------------------------------------------------|---------------------------------------------------|---------------------------------------------------------------------------------------------------|----------------------------------------------------------------------------------|----------------------------------------------------------------------------------------------------|-------------------------------------------------------------------------------------------------|-------------------------------------------------------------------------------|
|   | Т                                           | isk Ulož                                                                                                    | Načti Zobraz/skryj 6 🔻 Zavři 🖉 Př                                                                                                    | dat úda                                           | aje o projektu                                                                                    |                                                                                  |                                                                                                    |                                                                                                 |                                                                               |
|   | Roz                                         | počet objektu                                                                                                    | :                                                                                                    |                                                   |                                                                                                   |                                                                                  |                                                                                                    |                                                                                                 |                                                                               |
|   | č.                                          | Ceník                                                                                                    | Položka                                                                                                    | м.ј.                                              | Množ.                                                                                             | [Kč]<br>Cena j.                                                                  | [Kč]<br>Cena c.                                                                                          | [t]<br>Hmot.j.                                                                                  | [t]<br>Hmot.c.                                                                |
|   | 1<br>2<br>3<br>4<br>5<br>6<br>7<br>8<br>9   | 132 20-1202<br>151 10-1101<br>151 10-1102<br>151 10-1111<br>151 10-1112<br>161 10-1101<br>161 10-1102<br>162 20-1102<br>581 5325 0 | 800-1 Zemní práce<br>Hloubení rýh do 2000 mm v hor. 3 př 100 do 1000<br>Zřízení pažení a rozepření rýh příložné do 2 m<br>Zřízení pažení a rozepření rýh příložné do 4 m<br>Odstranění pažení příložné přes 2 do 4 m<br>Svislé přemistění výk. z hor. 1-4 př 1 do 2.5 m<br>Svislé přemístění výk. z hor. 1-4 př 2.5 do 4 m<br>Vodorovné přemí. výko. z hor. 1-4 př 20 do 50<br>Specifikace<br>Pisel technický KP 102-A bet. netř. | m3<br>m2<br>m2<br>m2<br>m3<br>m3<br>m3<br>m3<br>t | 2600.00<br>117.60<br>5468.83<br>117.60<br>5468.83<br>996.83<br>996.83<br>1603.17<br>698.04<br>0.5 | 235.00<br>96.50<br>169.00<br>17.20<br>80.00<br>75.50<br>129.00<br>39.00<br>85.40 | 611000.00<br>11348.40<br>924232.27<br>2022.72<br>437506.40<br>75260.67<br>206808.93<br>27223.56<br>42.70 | 0.00000<br>0.00084<br>0.00085<br>0.00000<br>0.00000<br>0.00000<br>0.00000<br>0.00000<br>1.00000 | 0.000<br>0.099<br>4.649<br>0.000<br>0.000<br>0.000<br>0.000<br>0.000<br>0.000 |
|   | Stav<br>Spec<br>Zemu<br>Obje<br>Vyp:<br>Dne | vební práce<br>cifikace<br>ní práce celko<br>ekt :<br>racoval :<br>;                                                               | en                                                                                                    |                                                   |                                                                                                   |                                                                                  | 2295402.95<br>42.70<br>2295445.65                                                                        |                                                                                                 | 4.748<br>0.500<br>5.248                                                       |

Tlačítko Zobraz/skryj rozhoduje o tom, zda se formulář zobrazí jako rozpočet, slepý rozpočet nebo výkaz výměr. Přepínače Cena jednotková a Cena Celková ve stavu Zobrazit povedou na vytvoření formuláře pro rozpočet. Přepínače ve stavu Skrýt vytvoří slepý rozpočet. Přepínače nastavené na Vypustit vytvoří formulář pro výkaz – výměr.

#### Příklad rozpočtu:

|                                                                                     |                                                                              | Roz                                       | počet objektu                                                                                                    | :                                                                                                    |                                             |                                                                                         |                                                                                  |                                                                                                    |                                                                                                 |                                                                               |
|-------------------------------------------------------------------------------------|------------------------------------------------------------------------------|-------------------------------------------|----------------------------------------------------------------------------------------------------|----------------------------------------------------------------------------------------------------|---------------------------------------------|-----------------------------------------------------------------------------------------|----------------------------------------------------------------------------------|----------------------------------------------------------------------------------------------------|-------------------------------------------------------------------------------------------------|-------------------------------------------------------------------------------|
|                                                                                     |                                                                              | č.                                        | Ceník                                                                                                    | Položka                                                                                                    | м.ј.                                        | Množ.                                                                                   | [Kč]<br>Cena j.                                                                  | [Kč]<br>Cena c.                                                                                          | [t]<br>Hmot.j.                                                                                  | [t]<br>Hmot.c.                                                                |
| Obsah formuláře<br>V Číslo řádku<br>V Ceník<br>V Položka<br>V Měr. j.<br>V Množství | Cena jed.<br>© Zobrazit<br>© Skrýt<br>© Vypustit<br>Cena celk.<br>© Zobrazit | 1<br>2<br>3<br>4<br>5<br>6<br>7<br>8<br>9 | 132 20-1202<br>151 10-1101<br>151 10-1112<br>151 10-1112<br>161 10-1112<br>161 10-1102<br>162 20-1102<br>581 5325 0 | 800-1 Zemní práce<br>Hloubení rýh do 2000 mm v hor. 3 př 100 do 1000<br>Zřízení pažení a rozepření rýh příložné do 2 m<br>Zřízení pažení a rozepření rýh příložné do 4 m<br>Odstranění pažení příložné do 2 m<br>Odstranění pažení příložné přes 2 do 4 m<br>Svislé přemístění výk. z hor. 1-4 př 1 do 2.5 m<br>Svislé přemístění výk. z hor. 1-4 př 2.5 do 4 m<br>Vodorovné přemí. výko. z hor. 1-4 př 20 do 50<br>Specifikace<br>Písel technický KP 102-A bet. netř. | m3<br>m2<br>m2<br>m3<br>m3<br>m3<br>m3<br>t | 2600.00<br>117.60<br>5468.83<br>117.60<br>5468.83<br>996.83<br>1603.17<br>698.04<br>0.5 | 235.00<br>96.50<br>169.00<br>17.20<br>80.00<br>75.50<br>129.00<br>39.00<br>85.40 | 611000.00<br>11348.40<br>924232.27<br>2022.72<br>437506.40<br>75260.67<br>206808.93<br>27223.56<br>42.70 | 0.00000<br>0.00084<br>0.00085<br>0.00000<br>0.00000<br>0.00000<br>0.00000<br>0.00000<br>1.00000 | 0.000<br>0.099<br>4.649<br>0.000<br>0.000<br>0.000<br>0.000<br>0.000<br>0.000 |
| Hmot. jed. Hmot. celk. OK                                                           | <ul> <li>Skrýt</li> <li>Vypustit</li> </ul>                                  | Sta<br>Spe<br>Zem<br>Obj<br>Vyp<br>Dne    | vební práce<br>cifikace<br>ní práce celko<br>ekt :<br>racoval :<br>:                                                | en                                                                                                    |                                             | -                                                                                       |                                                                                  | 2295402.95<br>42.70<br>2295445.65                                                                        |                                                                                                 | 4.748<br>0.500<br>5.248                                                       |

#### Příklad slepého rozpočtu:

|                                                                                     |                                                                        | Roz                                       | počet objektu                                                                                                    | :                                                                                                    |                                             |                                                                                         |                 |                 |                                                                                                 |                                                                               |
|-------------------------------------------------------------------------------------|------------------------------------------------------------------------|-------------------------------------------|----------------------------------------------------------------------------------------------------|----------------------------------------------------------------------------------------------------|---------------------------------------------|-----------------------------------------------------------------------------------------|-----------------|-----------------|-------------------------------------------------------------------------------------------------|-------------------------------------------------------------------------------|
|                                                                                     |                                                                        | č.                                        | Ceník                                                                                                    | Položka                                                                                                    | M.j.                                        | Množ.                                                                                   | [Kč]<br>Cena j. | [Kč]<br>Cena c. | [t]<br>Hmot.j.                                                                                  | [t]<br>Hmot.c.                                                                |
| Obsah formuláře<br>V Číslo řádku<br>V Ceník<br>V Položka<br>V Měr. j.<br>V Množství | Cena jed.<br>Zobrazit<br>© Skrýt<br>Vypustit<br>Cena celk.<br>Zobrazit | 1<br>2<br>3<br>4<br>5<br>6<br>7<br>8<br>9 | 132 20-1202<br>151 10-1101<br>151 10-1102<br>151 10-1112<br>161 10-1112<br>161 10-1102<br>162 20-1102<br>581 5325 0 | 800-1 Zemní práce<br>Hloubení rýh do 2000 mm v hor. 3 př 100 do 1000<br>Zřízení pažení a rozepření rýh přiložné do 2 m<br>Zřízení pažení a rozepření rýh přiložné do 4 m<br>Odstranění pažení přiložné do 2 m<br>Svislé přemístění výk. z hor. 1-4 př 1 do 2.5 m<br>Svislé přemístění výk. z hor. 1-4 př 2 do 4 m<br>Vodorovné přemí. výko. z hor. 1-4 př 20 do 50<br>Specifikace<br>Fisel technický KP 102-A bet. netř. | m3<br>m2<br>m2<br>m2<br>m3<br>m3<br>m3<br>t | 2600.00<br>117.60<br>5468.83<br>117.60<br>5468.83<br>996.83<br>1603.17<br>698.04<br>0.5 |                 |                 | 0.00000<br>0.00084<br>0.00085<br>0.00000<br>0.00000<br>0.00000<br>0.00000<br>0.00000<br>1.00000 | 0.000<br>0.099<br>4.649<br>0.000<br>0.000<br>0.000<br>0.000<br>0.000<br>0.000 |
| V Hmot. jed.<br>V Hmot. celk.                                                       | © Skrýt<br>⊘ Vypustit<br>Zruš                                          | Sta<br>Spe<br>Zem<br>Obj<br>Vyp<br>Dne    | vební práce<br>cifikace<br>ní práce celko<br>ekt :<br>racoval :<br>:                                                | en                                                                                                    | <u> </u>                                    | 1                                                                                       | 1               | 1               |                                                                                                 | 4.748<br>0.500<br>5.248                                                       |

#### Příklad nastavení formuláře na výkaz - výměr:

|                 |                                             | Výk         | az výměr obje                             | ktu:                                                                                                    |                |                             |                |                   |
|-----------------|---------------------------------------------|-------------|-------------------------------------------|----------------------------------------------------------------------------------------------------|----------------|-----------------------------|----------------|-------------------|
| Obsah formuláře | Cena jed.                                   | č.          | Ceník                                     | Položka                                                                                                    | M.j.           | Množ.                       | [t]<br>Hmot.j. | [t]<br>Hmot.c.    |
| Cisio radku     | <ul> <li>Zobrazit</li> <li>Skrýt</li> </ul> | 1           | 132 20-1202                               | 800-1 Zemní práce<br>Hloubení rýh do 2000 mm v hor. 3 př 100 do 1000                                                                  | m3             | 2600.00                     | 0.00000        | 0.000             |
| Měr. j.         | Vypustit                                    | 2           | 151 10-1101<br>151 10-1102<br>151 10-1111 | Zřízení pažení a rozepření rýh přiložné do 2 m<br>Zřízení pažení a rozepření rýh přiložné do 4 m<br>Odstranéní pažení přiložné do 2 m | m2<br>m2<br>m2 | 117.60<br>5468.83<br>117.60 | 0.00084        | 0.099 4.649 0.000 |
| Množství        | Cena celk.<br>O Zobrazit                    | 5           | 151 10-1112<br>161 10-1101                | Odstranění pažení přiložné přes 2 do 4 m<br>Svislé přemístění výk. z hor. 1-4 př 1 do 2.5 m                                           | m2<br>m3       | 5468.83<br>996.83           | 0.00000        | 0.000             |
| Hmot. jed.      | <ul> <li>Skrýt</li> <li>Vypustit</li> </ul> | 8           | 161 10-1102<br>162 20-1102                | Svislê přemistění výk. z hor. 1-4 př 2.5 do 4 m<br>Vodorovně přemí. výko. z hor. 1-4 př 20 do 50<br>Specifikace                       | m3<br>m3       | 1603.17<br>698.04           | 0.00000        | 0.000             |
| ОК              | Znuš                                        | 9           | 581 5325 0                                | Písel technický KP 102-A bet. netř.                                                                                                   | t              | 0.5                         | 1.00000        | 0.500             |
|                 |                                             | Vyp:<br>Dne | racoval :<br>:                            |                                                                                                    |                |                             |                |                   |

## Kapitola 9 Trubní vedení

Zcela obdobně jako u zemních prací se ovládá panel pro trubní vedení. Na panelu lze volit z ceníku trubního vedení, z ceníku přesunu hmot (přidávají do seznamu zemní práce) nebo z ceníku materiálu případně z uživatelského ceníku materiálu (přidávají do seznamu specifikace).

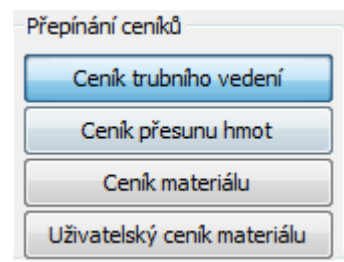

Panel Trubní vedení má jednoho průvodce:

|               | Průvodce pro trubní veo | dení  |      |                      |               |
|---------------|-------------------------|-------|------|----------------------|---------------|
|               | Trativod                |       | [m]  | Šachty - DN odtoku   | [ks]          |
|               | Drenáž podklad          |       | [m3] | 150                  | 8             |
|               | Drenáž obsyp            |       | [m3] |                      |               |
|               | Lože                    | 20.69 | [m3] |                      |               |
|               | Obsyp                   | 42.06 | [m3] |                      |               |
|               | Lože + obsyp            | 62.75 | [m3] |                      |               |
|               | Desky                   |       | [m3] | Spádiště - DN odtoku | [ks]          |
|               | Bednění                 |       | [m2] |                      |               |
|               | Pražce < 25000          |       | [ks] |                      |               |
|               |                         |       | [m]  |                      |               |
|               | Pražce 25000-50000      |       | [ks] |                      |               |
|               |                         |       | [m]  | Potrubí - DN         | ſm]           |
|               | Pražce 50000-75000      |       | [ks] | LILTRA-RIB2 DN 150   | 53,63 (52,33) |
|               |                         |       | [m]  | PVC-HLADKÁ-KG DN150  | 44.90 (44.08) |
|               | Beton                   |       | [m3] |                      |               |
|               | Přirážka na vstup       |       | [ks] |                      |               |
|               | Přirážka na spádiště    |       | [ks] | •                    | 4             |
| Provedce pro  | Vnější nátěr šachet     |       | [m2] | Everet VI S          | 7             |
| trubní vedení | Uliční vpusti           |       | [ks] | Export XLS           | Zavri         |
| d doni vedeni |                         |       |      |                      |               |

Délky potrubí udávají skutečné délky s ohledem na sklon potrubí. V závorkách jsou uvedeny vzdálenosti odpovídající jednotlivým staničením (půdorysný průmět z podélného profilu).

## Kapitola 10 Pozemní komunikace

Panel pro pozemní komunikace je také téměř shodný s předchozími. Na panelu lze volit z ceníku pozemních komunikací, z ceníku přesunu hmot (přidávají do seznamu zemní práce) nebo z ceníku materiálu případně z uživatelského ceníku materiálu (přidávají do seznamu specifikace).

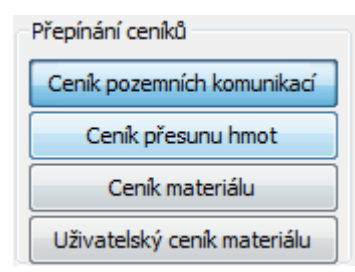

Průvodce poskytuje informace o objemech a plochách bourání vozovky a chodníku:

|                            | Průvodce pro komunikace                                                                                                    |                                                              |                                                                                                    |                                                                                                |
|----------------------------|----------------------------------------------------------------------------------------------------|--------------------------------------------------------------|----------------------------------------------------------------------------------------------------|------------------------------------------------------------------------------------------------|
|                            | Objemy<br>Kryt vozovky:<br>Kryt chodniku:<br>Podklad vozovky:<br>Podklad chodniku:<br>Plochy<br>Kryt vozovky:<br>Kryt chodniku:<br>Podklad vozovky:<br>Podklad vozovky:<br>Podklad chodniku:<br>Délky<br>Řezání krytu: | [m3]<br>[m3]<br>[m3]<br>[m2]<br>[m2]<br>[m2]<br>[m2]<br>[m2] | Měrné hmotnosti<br>kamenivo těžené<br>kamenivo drcené<br>beton prostý<br>beton asfaltový drobné kamenivo<br>beton asfaltový hrubé kamenivo<br>dlaždice betonové<br>panely | 1,67 t/m3<br>1,50 t/m3<br>2,30 - 2,50 t/m3<br>2,20 t/m3<br>2,20 t/m3<br>2,30 t/m3<br>2,50 t/m3 |
| Průvodce pro<br>komunikace | Export XLS                                                                                                    | Zavři                                                        | 4                                                                                                    | <del>ب</del><br>۲                                                                              |

Tabulka měrné hmotnosti je pouze informativní pomůcka, okno je plněno souborem HMOTNOSTI.TXT. Tento soubor je možné doplňovat na uživatelské úrovni. Úpravy pomocných souborů jsou popsány v samostatné kapitole.

| elský ceníkový panel       |                    |                            |           | -            | -                 |                      |                             | 1    |  |
|----------------------------|--------------------|----------------------------|-----------|--------------|-------------------|----------------------|-----------------------------|------|--|
| ) a název panelu           |                    | Úpravy sezna               | amu       |              | Úpra              | ivy cen              |                             |      |  |
| •                          |                    | Přidat Zpět Uložit šablonu |           | onu          | Aktualizovat ceny | Formulář             | ОК                          |      |  |
|                            |                    | Vyjmout                    | Vpřed     | Načíst šab   | lonu Ná:          | sobit koef.          |                             | Zruš |  |
| vínání ceníků              |                    | Rozpočtová                 | /ěta      |              |                   |                      |                             |      |  |
| Uživatelský ceník prací    | Jeník přesunu hmot | ceník:                     |           | položka:     |                   |                      |                             |      |  |
| I-Montáže potrubí          | •                  |                            | •         |              |                   |                      | -                           |      |  |
| źivatelský ceník materiálu | Ceník materiálu    | merná j.:                  | mnozstvi: | cena jed.: o | ena ceik.: h      | mot. jed.: hmot. cel | C.: Vyhledávání v<br>ceníku |      |  |
| 4-Montáže potrubí          | •                  |                            |           |              |                   |                      |                             | J    |  |
|                            |                    |                            |           |              |                   |                      |                             |      |  |
| ií práce                   |                    |                            |           |              |                   | -                    |                             |      |  |
|                            |                    |                            |           |              |                   |                      |                             |      |  |
|                            |                    |                            |           |              |                   |                      |                             |      |  |

Kapitola 11 Uživatelské rozpočtové panely

Program může vytvořit celkem 10 těchto formulářů. Obsluha panelu je téměř shodná jako v předchozích případech. Rozdíl je pouze v těchto činnostech:

|                               |                             | Císlo a název pa | nelu — |        |
|-------------------------------|-----------------------------|------------------|--------|--------|
|                               |                             | 0 -              |        |        |
|                               | Číslo a název panelu        | 0                |        |        |
| T (Y 1 1 ( / 1                |                             | 1                |        | 1 × 1/ |
| Je třeba zadat název panelu   |                             | 2                | pro    | každė  |
| čísla uživatalskáho formulářa | letará sa razbadnata naužít |                  |        |        |

číslo uživatelského formuláře, které se rozhodnete použít.

Přepínání ceníků:

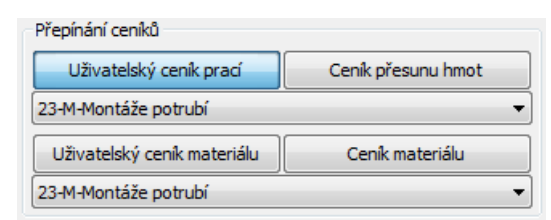

Uživatelský ceník prací a Uživatelský ceník materiálu je třeba nalistovat v seznamu:

| Uživatelský ceník prací          | Ceník přesunu hmot |
|----------------------------------|--------------------|
| 23-M-Montáže potrubí             | •                  |
| 23-M-Montáže potrubí             |                    |
| 800-2-Zvláštní zakládání objektů |                    |
| 800-711-Izolace proti vodě       |                    |
| 800-712-Povlakové krytiny        |                    |
| 800-767-Konstrukce zámečnické    |                    |
| 823-1-Plochy a rekultivace územi |                    |
| 832-1-Hráze a úpravy na tocích   |                    |
| 832-1-Hráze a úpravy na tocích   |                    |

Vytváření uživatelských ceníků je popsáno v samostatné kapitole.

## Kapitola 12 Rekapitulace

| Rekapitulace    |                      |                             |                                 |                         |
|-----------------|----------------------|-----------------------------|---------------------------------|-------------------------|
| Úpravy seznamu  |                      |                             |                                 |                         |
| Přidat          | Zpět Uložit šablonu  | Přidat z rozpočtového listu | Formulář OK                     |                         |
| Vyjmout         | Vpřed Načíst šablonu | •                           | Ulož XLS Zruš                   |                         |
| Rozpočtová věta |                      |                             |                                 |                         |
| ć.: popis:      |                      | dodávka (spec.)             | : montáž (st. pr.): cena celk.: | hmot. celk.:            |
|                 |                      |                             |                                 |                         |
| HSV<br>č.       | nonis                | dodávka                     | montáž cena celk                | ková hmotnost celková   |
|                 | Popo                 | doublina -                  |                                 |                         |
|                 |                      |                             |                                 |                         |
|                 |                      |                             |                                 |                         |
|                 |                      |                             |                                 |                         |
|                 |                      |                             |                                 |                         |
|                 |                      |                             |                                 |                         |
|                 |                      |                             |                                 |                         |
|                 |                      |                             |                                 |                         |
|                 |                      |                             |                                 |                         |
|                 |                      |                             |                                 |                         |
|                 |                      |                             |                                 |                         |
|                 |                      |                             |                                 |                         |
|                 |                      |                             |                                 |                         |
|                 |                      |                             |                                 |                         |
|                 |                      |                             |                                 |                         |
| PSV             |                      | 1.17.1                      |                                 |                         |
| с.              | popis                | dodavka                     | montaz cena ceik                | kova nmotnost čelkova   |
|                 |                      |                             |                                 |                         |
|                 |                      |                             |                                 |                         |
|                 |                      |                             |                                 |                         |
|                 |                      |                             |                                 |                         |
| ž               | nonie                | dodávka                     | montáž cena celk                | liková hmotoost celková |
|                 | hohe                 | obdavka                     | montaz cena ceik                | NOVA TIHOUTUSL CERLOVA  |
|                 |                      |                             |                                 |                         |
|                 |                      |                             |                                 |                         |
|                 |                      |                             |                                 |                         |

Panel rekapitulace slouží k vytvoření krycího listu všech rozpočtových formulářů. Obsahuje tři seznamy: HSV (hrubá stavební výroba), PSV (pomocná stavební výroba), M (montáže). Každý ze seznamů lze plnit běžným způsobem, to je zápisem do zadávacích okének rozpočtové věty a pomocí tlačítka

| Rozpočtová věta<br>č.: popis:            | dodávka (spec.):    | montáž (st. pr.):                          | cena celk.:                               | hmot. celk.: |
|------------------------------------------|---------------------|--------------------------------------------|-------------------------------------------|--------------|
|                                          |                     |                                            |                                           |              |
|                                          |                     | Přid                                       | lat z rozpočtové                          | ho listu     |
|                                          |                     | 800-1 Zen                                  | nní práce                                 | -            |
| Rovněž je možné převzít data z předchozí | ch rozpočtových pan | 800-1 Zen<br>822-1 Poz<br>101ů: 827-1 Trul | nní práce<br>emní komunikac<br>bní vedení | e .          |

Položka specifikace rozpočtových panelů vstupuje do položky dodávka v rekapitulaci. Položka stavební práce z rozpočtů vstupuje do položky montáž v rekapitulaci. Formulář rekapitulace má rozšířenou tabulku údajů o projektu:

| č  | Ponie      | Dodávka | Montáž | Capa celková | Hmotpost celková |  |
|----|------------|---------|--------|--------------|------------------|--|
| с. | FODIS      | [Kč]    | [Kč]   | [Kč]         | [t]              |  |
|    | HSV Celkem | 0.00    | 0.00   | 0.00         | 0.000            |  |
|    | PSV Celkem | 0.00    | 0.00   | 0.00         | 0.000            |  |
|    | M Celkem   | 0.00    | 0.00   | 0.00         | 0.000            |  |
|    | Celkem     | 0.00    | 0.00   | 0.00         | 0.000            |  |

## Kapitola 13 Údaje o projektu

Panel se otevře po stisknutí tlačítka **1** na nástrojovém panelu hlavního okna programu.

| Rozpočty      |           |   |
|---------------|-----------|---|
| Projekt:      | 1         |   |
| Autor         |           | • |
| Autor:        | 21.4.2000 |   |
| Datum:        | 21.4.2009 |   |
| Rekapitulace  |           |   |
| Staubar       |           |   |
| Stavba.       |           |   |
| Objednavatel: |           |   |

Tlačítko [...] otevírá textový editor pro doplňování nabídky Autor:

| Autor: 👻 |  |
|----------|--|
|----------|--|

První tři datová pole plní tabulku údajů o projektu na rozpočtových formulářích:

| Rozpočty – |          |            |   |
|------------|----------|------------|---|
|            | Projekt: |            |   |
|            | Autor:   | <b>Ⅰ</b> • |   |
|            | Datum:   | 21.4.2009  | ] |

Zbývající dvě datová pole rozšiřují tabulku údajů o projektu na formuláři rekapitulace:

| Rekapitulace  |  |
|---------------|--|
| Stavba:       |  |
|               |  |
| Objednavatel: |  |

Údaje se do formulářů přenesou v případě, že je na formulářích zatrženo okénko:

📝 Přidat údaje o projektu

## Kapitola 14 Parametry

Okno pro nastavení parametrů programu se rozvine po stisknutí tlačítka P na nástrojovém panelu hlavního okna programu.

|                                                                                                    | Parametry                                                                                                    |
|----------------------------------------------------------------------------------------------------|----------------------------------------------------------------------------------------------------|
| Výpočty Formuláře Cesty Systém<br>Mezera mezi stěnou šachty a výkopu<br>h<2,5m 200 [mm]<br>h>2,5m 300 [mm]<br>Jednotky staničení Třída těžitelnosti<br>(platí na nezadaných<br>úsecích)<br>3                                       | Výpočty Formuláře Cesty Systém<br>Výška písma pro tisk formulářů<br>10<br>Formuláře pouze pro čtení                                                               |
| OK Stomo                                                                                                    | OK Stomo                                                                                                    |
| Parametry                                                                                                    | Parametry                                                                                                    |
| Výpočty Formuláře Cesty Systém                                                                                                    | Výpočty Formuláře Cesty Systém                                                                                                    |
| Předvolená cesta k datovým souborům:<br>C:\_produkty/kubatury/kub_kan_4/tabulky<br>Předvolená cesta k ceníkům:<br>c:\_produkty/kubatury/kub_kan_4<br>Předvolená cesta k Podélnému profilu<br>C:\_produkty/profily/pp_kan_4/distrib | Ukládání dat<br>Automaticky ukládat soubor každých ? [min]<br>5<br>V Ukládat záložní kopii datového souboru BAK<br>Přejmenovat zdrojový soubor profilu po načtení |

#### Jednotky staničení:

Vnitřní výpočty délek probíhají v programu v metrech a jsou v souladu s jednotkami podélných profilů, volba km/m se týká pouze grafické podoby formulářů.

#### Mezera mezi stěnou šachty a výkopu:

Toto nastavení má vliv na množství vytěžené zeminy při výpočtu kubatur šachet a nádrží.

#### Třída těžitelnosti na nezadaných úsecích:

Na panelu Výkaz kubatur a ploch lze zadat pomocí okénka Sonda odchylky třídy těžitelnosti od běžné hodnoty. Ostatní nezadané úseky (řádky seznamu) budou počítány ve třídě, nastavené v tomto okénku parametrů. Vytěžená zemina je roztříděna podle tříd těžitelnosti v Průvodci hloubením rýhy na panelu Zemní práce.

#### Cesta k datovým souborům:

Ukazuje na adresář, do kterého si přejete ukládat soubory kkb. Toto nastavení dovoluje potlačit mnohdy nechtěné nasměrování Windows do složky Dokumenty.

#### Cesta k ceníkům:

Při běžné instalaci jsou ceníky umístěny do stejného adresáře, jako je instalován program Kubatury (při instalaci přednastaveno na c:\AutoPEN\kub\_kan\_4). V rámci malé podnikové sítě je ale vhodné umístit ceníky do společného sdíleného adresáře. Ceníky jsou uživatelsky editovatelné textové soubory a tímto způsobem bude aktuální sada ceníků stále k dispozici všem uživatelům.

#### Cesta k Podélnému profilu:

Program Kubatury spouští při dodatečné editaci výkresu program Podélný profil. Přítomnost tohoto programu na stroji a jeho umístění si Kubatury zjišťují automaticky.

#### Ukládání dat:

Interval automatického ukládání dat a ukládání záložní kopie výkresu slouží jako ochrana proti ztrátě dat při výpadku proudu nebo havárii programu. Záložní kopie ukládá stav výkresu vždy o jeden krok zpět (oproti předchozímu uložení). Výkres je ukládán s příponou .kkb4.bak.

Načtením datového souboru kan4 si program vytvoří kompletní kopii dat profilu. Z kubatur je možné kdykoliv nastartovat Podélný profil kanalizace a např. generovat výkresy profilů dwg. Dokonce ani není nutné uchovávat původní zdrojový soubor \*.kan4. Zatržítko v okénku [Přejmenovat zdrojový soubor profilu po načtení] říká programu, že má po načtení přejmenovat původní zdrojový soubor. Přejmenována je přípona .kan4 na .\_kan4\_. Předpokládá se, že se již uživatel nebude vracet k původnímu souboru profilu ale všechny dodatečné změny bude řešit pouze spouštěním Profilu z Kubatur. Tím je možné čelit dvojkolejnosti dat bez ztráty původního zdrojového souboru.

## Kapitola 15 Editace ceníků, tvorba uživatelských ceníků

Rozpočtová část programu pracuje se sadou základních ceníků. Tuto sadu tvoří soubory CenikZemniPrace.cnk, CenikPresunHmot.cnk, CenikTrubniVedeni.cnk, CenikPozemniKomunikace.cnk, CenikMaterial.cnk. Jedná se o textové soubory s příponou .cnk. Dále je možné přidávat do rozpočtů věty z uživatelských ceníků. Tyto soubory mají stejnou strukturu, jako běžné ceníky, ale jméno souboru končí příponou .cnu.

Editace ceníků se provádí z hlavního menu Ostatní / Editace ceníků:

| Ostatní                      |                                                |
|------------------------------|------------------------------------------------|
| Údaje o projektu             |                                                |
| Parametry                    |                                                |
| Editace ceníků 🔹 🕨           | Ceník zemních prací                            |
| Editace položek průvodců 🔹 🕨 | Ceník materiálu                                |
| Editace tabulek              | Ceník přesunu hmot                             |
| Editace textových souborů    | Ceník trubního vedení                          |
| Tabulka vpustí               | Ceník pozemní komunikace<br>Uřivatelské ceníky |

Po stisknutí menu Ostatní / Editace ceníků / Ceník zemních prací se otevře tento textový editor:

| Ceník - c:\_produkty\kubatury\kub_kan_4\CenikZemniPrace.cnk |       |                   |
|-------------------------------------------------------------|-------|-------------------|
| Soubor Editace Ceníky Pohled                                |       |                   |
| D 😅 🖬   🐰 🖻 🛍   🗞 D 🗚   Tr 🖽                                |       |                   |
| 100 00-2111;Dobývání sypaniny rozrýva. techni. bez předst.  | ;m3 ; | 287.00;0.00000; 🔺 |
| 100 00-2211;Dobývání sypaniny rozrývací techni. s předst.   | ;m3 ; | 447.00;0.00000; 💻 |
| 100 00-3100;Naložení sypaniny pro ukládání do hráze         | ;m3 ; | 118.00;0.00000;   |
| 100 00-4101;Uložení sypaniny do 600 mm                      | ;m3 ; | 83.50;0.00000;    |
| 100 00-4102;Uložení sypaniny pře 600 do 1000 mm             | ;m3 ; | 73.00;0.00000;    |
| 100 00-4103;Uložení sypaniny přes 1000 do 1500 mm           | ;m3 ; | 62.50;0.00000;    |
| 100 00-4212;Hutnění vrstvy do 600 mm                        | ;m3 ; | 6.00;0.00000;     |
| 100 00-4213;Hutnění vrstvy přes 600 do 1000 mm              | ;m3 ; | 4.10;0.00000;     |
| 100 00-4214;Hutnění vrstvy přes 1000 do 1500 mm             | ;m3 ; | 3.10;0.00000;     |
| 100 00-4220;Hutnění vrstvy nezhutněné do 300 mm             | ;m3 ; | 5.60;0.00000;     |
| 100 00-4311;Vlhčení sypaniny spotřeba povrch. vody do 200 l | ;m3 ; | 18.30;0.00000;    |
| 100 00-4312;Vlhč. sypa. spotř. povrch. vody přes 200 do 300 | ;m3 ; | 27.00;0.00000;    |
| 100 00-4313;Vlhč. sypa. spotř. povrch. vody přes 300 do 500 | ;m3 ; | 43.50;0.00000;    |
| 100 00-4321;Vlhčení sypaniny spotřeba vyrobe. vody do 200 l | ;m3 ; | 22.00;0.00000;    |

Věta ceníku se skládá z pěti částí oddělených středníkem ";", posledním znakem na řádku je rovněž středník. Například:

| 119 00-1401; Dočasné zajištění potrubí ocel a litina DN            | do 200 ;m;157.00;0.00869;     |
|--------------------------------------------------------------------|-------------------------------|
| 119 00-1401;<br>Dočasné zajištění potrubí ocel a litina DN do 200; | ceníkový kód<br>název položky |
| m;                                                                 | jednotka                      |
| 157.00;                                                            | jednotková cena [Kč]          |
| 0.00869;                                                           | jednotková hmotnost [t]       |

Pokud budete do ceníku doplňovat nové věty, je třeba zachovat tuto strukturu ceníkové věty. Po každé editaci (přidávání nových vět) by měla být proveden kontrola duplicit. Ceník by neměl obsahovat stejné kódy pro různé položky, nebo naopak tatáž položka by neměla mít několik různých výskytů ani kódů.

Tlačítka na nástrojovém panelu editoru:

| 🗅 📂 🔒 | Běžné příkazy pro práci s dokumentem   |
|-------|----------------------------------------|
| χ 🗈 💼 | Běžné příkazy pro práci se schránkou   |
| 99    | Aktualizace cen.                       |
| D     | Kontrola duplicitních výrazů v ceníku. |
| xdK   | Násobení cen v ceníku koeficientem.    |
| Tr    | Nastavení velikosti písma.             |
|       | Zarovnání sloupců.                     |

#### Aktualizace:

Provádí se jen pro základní ceníkovou sadu. Jednou ročně je rozesílána emailem sada aktualizačních souborů. Po stisknutí tlačítka se rozvine toto okno:

| Casta k aktualia | - Xurimu - an de anu |  |
|------------------|----------------------|--|
| Lesta k aktualiz | achimu soudoru       |  |
|                  |                      |  |
|                  |                      |  |

Po stisknutí tlačítka se otevře dialogové okénko pro nalistování aktualizačního souboru. Po jeho otevření a potvrzení ok proběhne aktualizace cen, doplnění nových vět, vypuštění zastaralých vět, případně oprava ceníkových kódů.

#### Tvorba uživatelských ceníků:

- Nastartujte editor výběrem libovolného ceníku.
- Stiskněte tlačítko , tím založíte nový dokument.
- Vepište ceníkové věty. Nezapomeňte na povinnou strukturu věty: 5 částí oddělených středníkem, poslední znak věty je také středník.
- Věty můžete zarovnat do sloupců tlačítkem
- Nový soubor uložte mezi ostatní ceníky tlačítkem . Povinná přípona souboru je .cnu a bude ke jménu souboru doplněna automaticky.

# Kapitola 16 Editace souborů uložení, tvorba uživatelských uložení

Program pracuje se základní sadou souborů uložení a může být doplněn novými uživatelskými soubory uložení. Soubory základní sady jsou pojmenovány tříciferným kódem a mají příponu ul4. Uživatelské soubory uložení mohou mít libovolný název, povinná je pouze přípona .uu4.

Editace souborů základní sady uložení se provádí z menu Ostatní / Editace uložení:

| atní                     |   |                       |
|--------------------------|---|-----------------------|
| Údaje o projektu         |   |                       |
| Parametry                |   |                       |
| Editace ceníků           | • |                       |
| Editace uložení          | + | Základní sada uložení |
| Editace položek průvodců | + | Uživatelská uložení   |

Například při editaci souboru 1-1-1.ul4 se otevře stejný textový editor, jaký je použit také pro editaci ceníků:

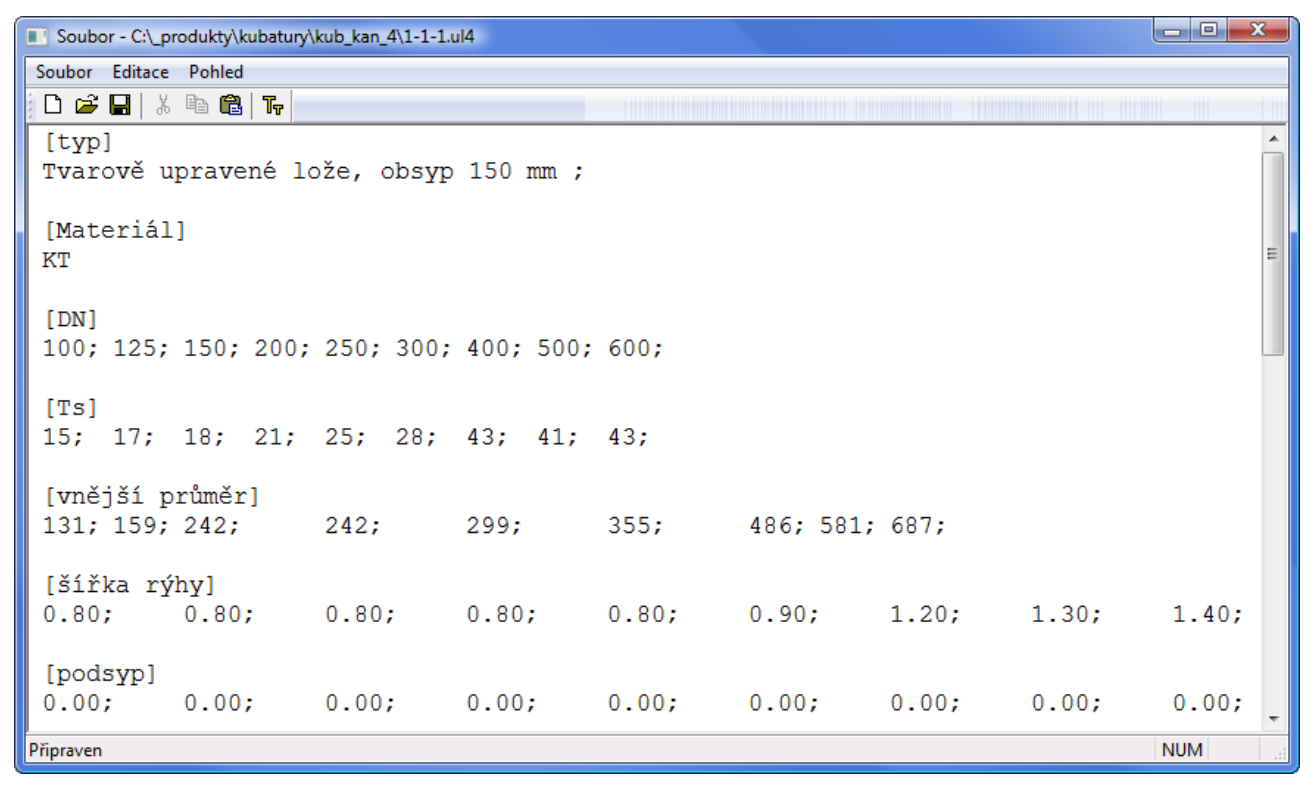

Závazná struktura datových souborů uložení je následující:

| [typ]<br>Tvaro | vě upra         | vené lo     | že, obs | yp 150 i | mm ; |      |      |      |
|----------------|-----------------|-------------|---------|----------|------|------|------|------|
| [Mate<br>KT    | riál]           |             |         |          |      |      |      |      |
| [DN]<br>100;   | 125;            | 150;        | 200;    | 250;     | 300; | 400; | 500; | 600; |
| [Ts]<br>15;    | 17;             | 18;         | 21;     | 25;      | 28;  | 43;  | 41;  | 43;  |
| [vnějš<br>131; | í průmě<br>159; | ér]<br>242; | 242;    | 299;     | 355; | 486; | 581; | 687; |
|                |                 |             |         |          |      |      |      |      |

Soubor je organizován do skupin tj. dvojic řádků a do sloupců. První řádek obsahuje hlavičku, uzavřenou v hranatých závorkách, druhý řádek obsahuje hodnotu, nebo více hodnot oddělených středníkem. Počet sloupců je dán skupinou [DN]. Kolik sloupců je ve skupině [DN], tolik sloupců musí být i v dalších níže řazených skupinách [Ts], [vnější průměr], [šířka rýhy]...

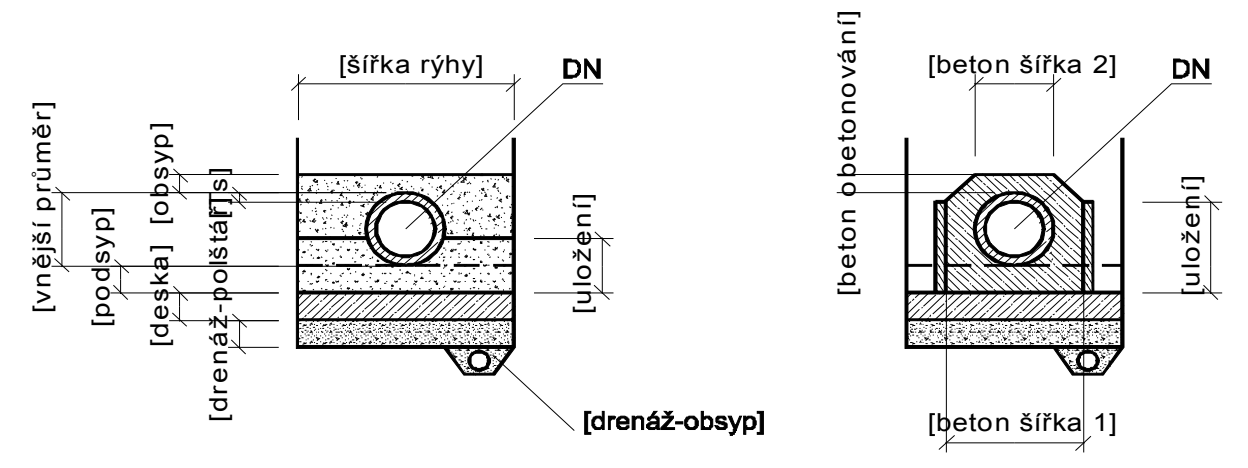

Význam jednotlivých skupin: příklad je čerpán ze souboru 1-1-1.txt

#### [typ]

Tvarově upravené lože, obsyp 150 mm;

Jedná se o textový údaj, který popisuje dané uložení. Využívá jej také program Podélný profil při zadávání popisu uložení potrubí.

#### [Materiál]

#### ΚT

Jedná se o textový údaj, který popisuje materiál potrubí. Objevuje se na panelu Kubatur a pažení a na formuláři.

#### [DN]

100; 125; ...

Od této skupiny je soubor organizován do sloupců. Hodnoty DN v podélném profilu musí korespondovat s DN v datových souborech Kubatur. Počet sloupců v dalších skupinách musí být stejný jako ve skupině [DN].

#### [Ts]

15; 17; ...

Tloušťka stěny potrubí. (Pro Kameninu a DN 100 je tloušťka stěny 15 mm).

#### [vnější průměr]

131; 159; ...

Vnější průměr potrubí. (Pro Kameninu a DN 100 je vnější průměr potrubí 131 mm).

#### [šířka rýhy]

0.80; 0.80; ...

Šířka rýhy pro dané potrubí. (Pro Kameninu a DN 100 a DN 125 je šířka rýhy stanovena na 0,8 m).

#### [podsyp]

0.00; 0.00; ...

Pro tvarově upravené dno (soubor 1-1-1.txt) je výška podsypu 0 m.

#### [uložení]

0.00; 0.00; ...

Uložení v metrech udává výšku, po kterou bude potrubí v pískovém loži. Nad touto výškou bude zásyp. U obetonování udává tato výška také výšku bednění.

#### [obsyp]

0.15; 0.15; ...

Udává výšku zásypu nad vnějším průměrem potrubí v metrech.

#### [pražec-průřez]

0.00; 0.00; ...

Průřez pražce v mm2 při uložení potrubí na pražce.

#### [pražec-délka]

0.00; 0.00; ...

Udává délku pražce v metrech, vztaženou na jeden metr potrubí.

[deska]

0.00; 0.00; ...

Výška betonové desky v metrech.

## **[beton obetonování]** 0.00; 0.00; ...

[beton šířka 1]

0.00; 0.00; ...

[beton šířka 2] 0.00; 0.00; ...

Rozměry betonové kobky v metrech.

#### [drenáž-obsyp]

0.00; 0.00; ...

Udává plochu průřezu drenážní rýhy v m2.

#### [drenáž-polštář]

0.00; 0.00; ...

Udává výšku štěrkového drenážního polštáře v metrech.

#### Tvorba uživatelských uložení:

- Nastartujte editor výběrem některého uložení, které se svými hodnotami nejvíce blíží vašim potřebám.
- Z menu Soubor / Uložit jako uložte nový soubor uložení. Při ukládání nalistujte povinnou příponu souboru .uu4.
- Vepište vaše změny. Neměňte povinnou strukturu vět ani počet hlaviček.
- Nový soubor uložte mezi ostatní uložení tlačítkem 📕.

## Kapitola 17 Změny položek průvodců

Editace doprovodných textových souborů se provádí z hlavního menu [Ostatní / Editace ... ]. K editaci se spouští malý textový editor. Načtení odpovídajícího textového souboru proběhne automaticky.

| Editor TXT - c:\_produkty\kubatury\kub_kan_4\PruvodceHR.txt | x |
|-------------------------------------------------------------|---|
| 📕 👗 🖻 🖻 🥌 🗢 ok 🗙                                            |   |
| 132 20-1201<br>132 20-1202<br>132 30-1201<br>133 30-1202    |   |
| 161 10-1101<br>161 10-1102<br>161 10-1151<br>161 10-1152    |   |
|                                                             |   |
|                                                             |   |
|                                                             |   |
|                                                             |   |
|                                                             |   |
|                                                             |   |

Seznamy položek průvodců:

Průvodce pro hloubení rýhy: 132 20-1201 132 20-1202 132 30-1201

•••

Průvodce pro vodorovné přemístění: 162 20-1102 162 30-1101 162 30-1102

•••

Seznamy obsahují prostý seznam ceníkových kódů, které má průvodce nabízet ve svém seznamu. Ceníkové kódy musí pocházet z ceníku zemních prací.

Průvodce pro pažení: 151 10-1101;Z; 151 10-1102;Z; 151 10-1111;O; 151 10-1112;O;

•••

Věta průvodce má dvě části oddělené středníkem. Ceníkový kód a písmeno Z nebo O. Z je použito pro položku, která se týká zhotovení pažení, O je použito pro odstranění pažení.

Průvodce pro sejmutí a rozprostření ornice 121 10-1101;S;0; 121 10-1102;S;0; 181 30-1101;R;0.1; 181 30-1105;R;0.3;

•••

Věta průvodce má tři části oddělené středníkem. Ceníkový kód, písmeno S nebo R a číslo. S je použito pro položku, která se týká sejmutí ornice, R je použito pro rozprostření ornice. Číslo udává tloušťku vrstvy (má význam pouze u položek pro rozprostření).

## Kapitola 18 Automatické aktualizace programu

Program je vybaven kontrolou aktuálnosti daného sestavení (datum poslední změny programu). K provedení kontroly a následné aktualizaci je nutné připojení PC k internetu. Kontrolu je možné provádět buď ručně: z menu O programu / O programu ...,

|        | Kubai<br>Cop<br>Au<br>Tel | tury ka<br>yright<br>toPEN<br>I: 481 1 | nalizace<br>(C) 2009<br>Liberec<br>20 160 | 4           |     |
|--------|---------------------------|----------------------------------------|-------------------------------------------|-------------|-----|
|        | aut                       | open@                                  | volny.cz                                  |             |     |
|        | ww                        | w.auto                                 | pen.net                                   |             |     |
| D      | atum a ča<br>Feb 28 2     | as sest<br>2010                        | avení pro<br>21:01:2                      | ogramu<br>5 | :   |
| Aktual | izace                     |                                        | ОК                                        |             | KKK |

nebo automaticky při startu programu. Automatické zjišťování dostupnosti aktualizačního balíčku je potřeba v tomto případě povolit v parametrech programu na záložce Systém:

| Uklád:<br>Automa | ání dat<br>sticky ukládat soubor každých 2 ímin]      |
|------------------|-------------------------------------------------------|
| 5                |                                                       |
| V Ukl            | ádat záložní kopii datového souboru BAK               |
| V Pře            | jmenovat zdrojový soubor profilu po načtení           |
| Zka              | ontrolovat dostupnost aktualizace při startu<br>gramu |

## Kapitola 19 Typy pro práci

Při zadávání profilu (s ohledem na pozdější výpočet kubatur) je třeba dodržet některé zásady:

Na Trase musí být vždy posledním objektem šachta (nikoliv přípojka).

Na trase by se neměly (alespoň na posledním staničení) vyskytovat řádky se stejným staničením. Je třeba je rozprostřít po 1 mm.

Nejvzdálenější staničení musí ležet na trase (nikoliv např. na panelu Povrchy).

Trasa musí mít vždy po celé délce zadánu niveletu linie terénu.

O tom, ke které linii budou výpočty kubatur probíhat (T / HTU / UT) se rozhoduje již v podélném profilu, nastavením přepínače Parametry výkresu (světle modré P) / Úprava / Výpočet hloubky rýhy.

Všechny tyto úpravy lze provést editací profilu přímo z kubatur.